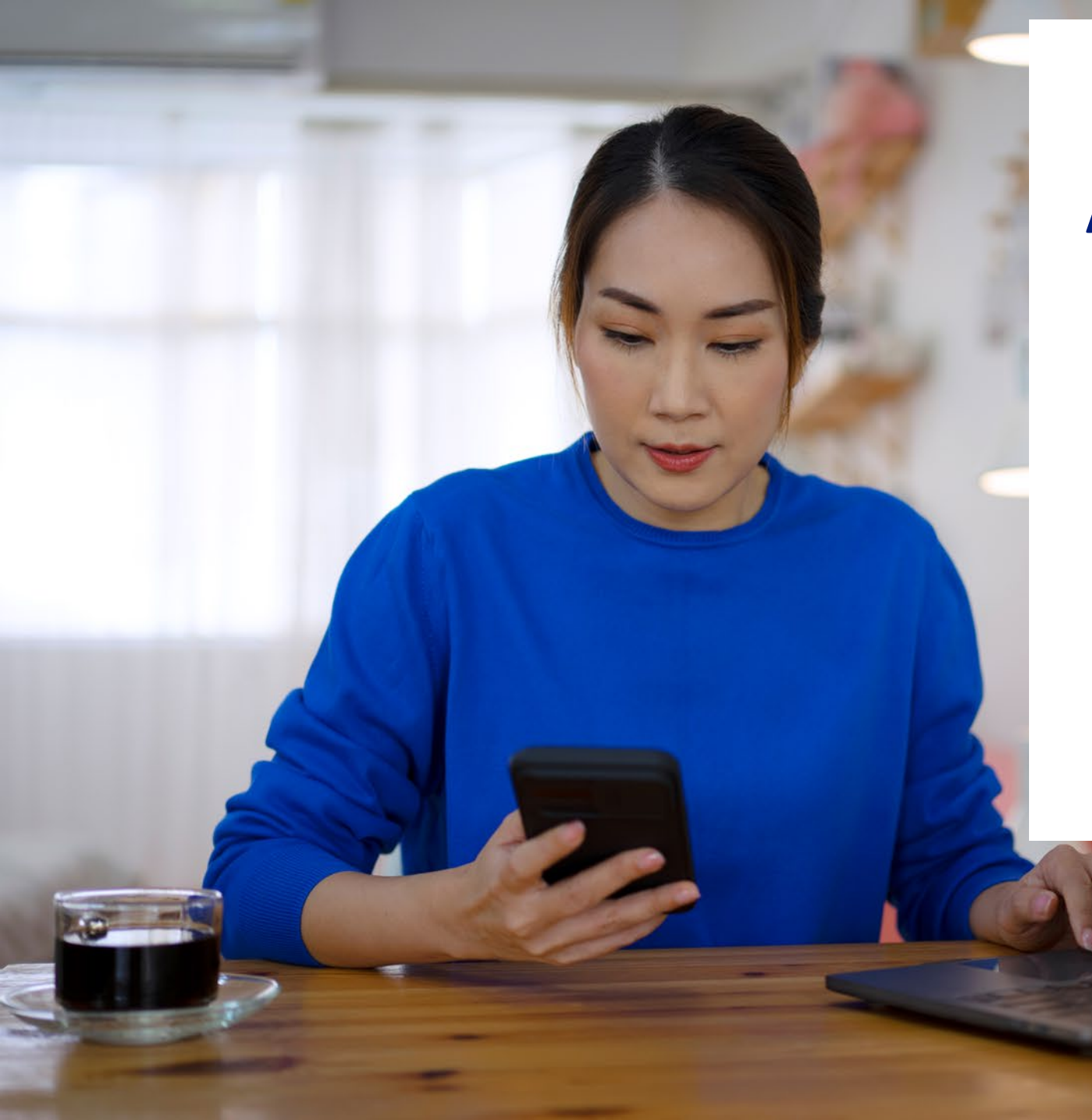

## Access<sup>®</sup> Online

• Cardholder PCard Reconciliation Guide

https://www.access.usbank.com/

Organization Short Name:\*

Navigate Online Portal View transaction information Reallocate transaction Approve transaction Retrieve Bank Statement Attach receipts/documents

## **Pcard Reconciliation Process**

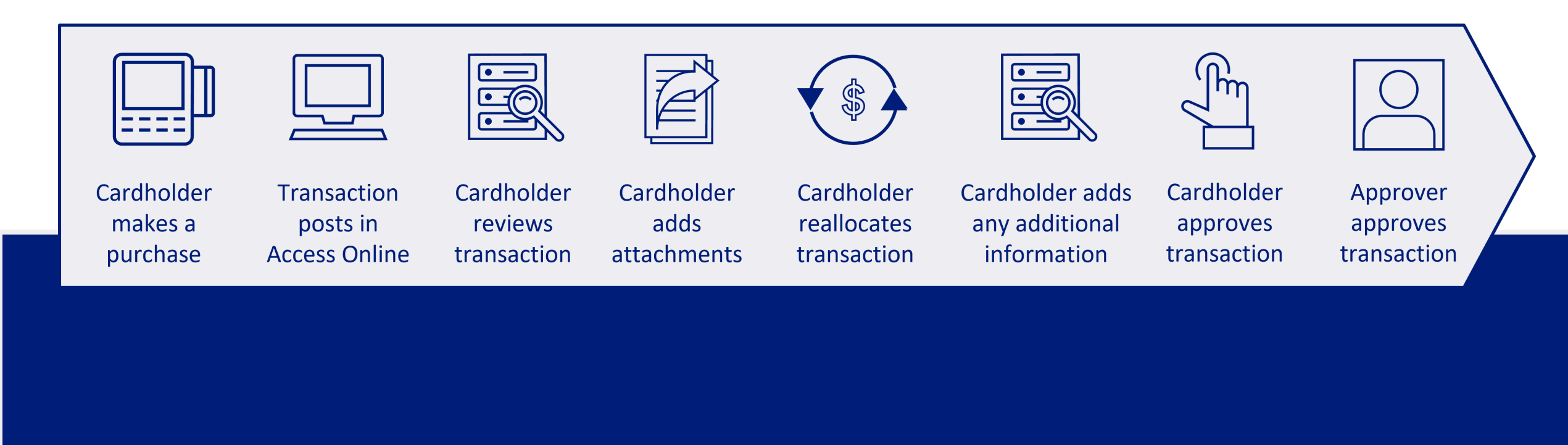

# Dashboard Accounts Transactions Reporting

### DASHBOARD

1. Account Name

2. Last 4 digits of Account

3. Current Balance (updated as of previous business day)

4. Credit Limit

5. Available Credit (includes pending purchases)

6. Last 10 Posted Transactions

- 7. Set up Account Alerts
- 8. View Bank Statements
- 9. View Transactions

| Message Center       | 1. Account name                           |                              |
|----------------------|-------------------------------------------|------------------------------|
| One Card             | _                                         | Quick Links                  |
|                      |                                           | Manage Home Page Settings    |
| Account Name:        | I                                         | Account Alerts               |
| Account Unique ID: 🥧 | 0975-7045-2500-4507                       | Manage Contact Information   |
| Account ID:          | 925045000451 8                            | Manage Email Notifications   |
| Account #:           | **3717 <b>2. Last 4 digits of account</b> | Run Transaction Detail Repor |
| Account Status:      | Open                                      | View All Statements          |
| Current Balance:     | \$2,620.19                                | View Last Cycle Transactions |
| Credit Limit:        | \$50,000.00                               | View Open Transactions       |
| Available Credit:    | \$47,364.00                               |                              |

Current Balance is updated as of previous business day. Available Credit includes pending account activity.

| Last 10 Transa | actions Posted            |            |
|----------------|---------------------------|------------|
| Posting Date   | Merchant                  | Amount     |
| 03/06          | AMAZON MKTPL*IW00N03N3    | \$39.96    |
| 03/06          | AMAZON MKTPL*JH8PB4M73    | \$198.43   |
| 03/05          | RESEARCH PRODUCTS INTERNA | \$130.68   |
| 03/05          | SAVELIVES.COM             | \$1,980.00 |
| 02/27          | AMAZON MKTPL*OT8V37393    | \$51.12    |
| 02/27          | PY *LOCALSTORAGE BRISTOL  | \$220.00   |

6

## **View transactions**

#### **Transaction Screen Review**

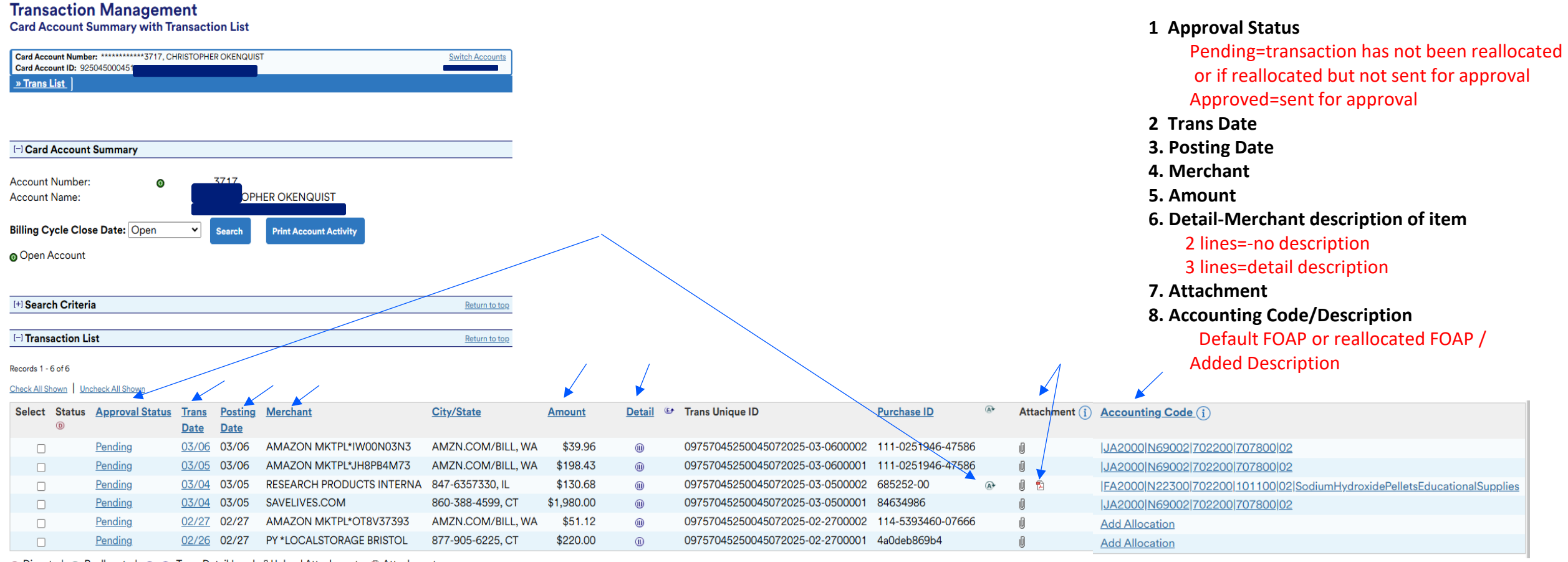

💿 Disputed 🔉 Reallocated 🕕, 🌐 Trans Detail Level 🖞 Upload Attachments 🖺 Attachment

Reallocate Mass Reallocate

Approve Pull Back

| Transaction Manag                 | gement                      |                                                 |                 | Transaction Detail Level II                                       |
|-----------------------------------|-----------------------------|-------------------------------------------------|-----------------|-------------------------------------------------------------------|
| Card Account Number: ***********  | 3717, CHRISTOPHER OKENQUIST | Switch Accounts                                 |                 |                                                                   |
| Trans List                        |                             |                                                 |                 |                                                                   |
|                                   |                             |                                                 |                 | Transaction Screen Review cont                                    |
| Transaction Summary               |                             |                                                 |                 |                                                                   |
| Status Trans Date Postin          | ng Date Merchant            | City, State/Province Amount Detail              | 😝 Purchase ID 🔿 | Attachment (i) Accounting Code (i)                                |
| 02/26 02/27                       | PY *LOCALSTOR               | AGE BRISTOL 877-905-6225, CT 220.00 🕕           | 4a0deb869b4     | 0.                                                                |
| 💿 Disputed 🏾 🕕 , 🍿 Trans Det      | ail Level 🔉 Reallocated (   | ] Upload Attachments                            |                 |                                                                   |
| Summary Allocations Approval Hist |                             |                                                 |                 |                                                                   |
| The Summary tab shows hig         | h-level transaction informa | tion.                                           |                 |                                                                   |
| The review status cannot be       | changed because the revi    | ew day limit has been reached.                  |                 | Summary tab - show high lovel transaction information             |
| To approve and forward the        | transaction, click "Approve | ."                                              |                 | Summary tab – show high level transaction mormation               |
| To initiate a dispute, click the  | e "Dispute" button.         |                                                 |                 |                                                                   |
| Transaction                       |                             | Reference Information (1)                       |                 |                                                                   |
| Date: 02<br>Purchase ID: 4a       | 2/26/2025<br>0deb869b4      | Billing Cycle: Open<br>Posting Date: 02/27/2025 | •               | Allocations tab- where you can reallocate charge                  |
| Total Amount: 22                  | 0.00                        | Reference Number: 24445005057300525921589       |                 |                                                                   |
| Memo Post: (i) Yes                | s                           | Authorization Number: 060755                    |                 |                                                                   |
| Sales Tax: 0.0                    | 00                          | Most Recent Extract Dates                       | $\overline{}$ . | Approval History show transactions that has been approved         |
| Freight:                          |                             | Financial Extract:                              |                 | Approval history-show transactions that has been approved         |
| Merchant                          |                             | Payment Extract:                                |                 |                                                                   |
| Name:                             | PY *LOCALSTORAGE            |                                                 |                 |                                                                   |
| City, State/Province:             | BRISTOL<br>877-905-6225 CT  | Currency Billing Currency: U.S. Dollar          | •               | The Dispute section - initiate a dispute of transaction(s) in the |
| Transaction Type:                 | SALES DRAFT                 | Source Currency: U.S. Dollar                    |                 |                                                                   |
| Merchant Category Code            | 4005                        | Source Currency Amt: 220.00                     |                 | system (ex: unauthorize charge, duplicate charge)                 |
| MCC Description:                  | PUBLIC                      |                                                 |                 |                                                                   |
|                                   | WAREHOUSING-INCL.           |                                                 |                 |                                                                   |
| Approve Print Transaction         |                             |                                                 |                 |                                                                   |
| Dispute                           | 5                           | Gales Draft Requests (i)                        |                 |                                                                   |
| Dispute information only ref      | flects the last dispute     | - none                                          |                 |                                                                   |
| in Dispute History.               |                             |                                                 |                 |                                                                   |
| Dispute                           |                             |                                                 |                 |                                                                   |
| [+] Dispute History               |                             |                                                 |                 |                                                                   |
|                                   |                             |                                                 |                 |                                                                   |

### << Back to Transaction List

. .

| Transaction Ma<br>Transaction Detail<br>Card Account Number: ******<br>Card Account ID: 9250450004<br>Trans List                                        | nagement                                                                                                    |                                                                                                    | Transaction Detail Level III                                                                                                    | Transaction Screen Review cont |
|----------------------------------------------------------------------------------------------------|----------------------------------------------------------------------------------------------------|----------------------------------------------------------------------------------------------------|----------------------------------------------------------------------------------------------------|--------------------------------|
| Transaction Summary                                                                                                    |                                                                                                    |                                                                                                    |                                                                                                    |                                |
| Status Trans Date Po<br>03/05 03                                                                                                    | Date     Merchant       3/06     AMAZON MKT       Detail Level     Reallocated                                                                                     | City, State/Province Amount Det<br>PL*JH8PB4M73 AMZN.COM/BILL, WA 198.43 ()<br>Upload Attachments            | Image: Purchase ID         Attachment (i)         Accounting Code (i)           111-0251946-47586         Image: Purchase ID         Image: Purchase ID | 21                             |
| Summary Allocations Transac<br>The Summary tab shows<br>The review status canno<br>To approve and forward<br>To initiate a dispute, clic<br>Transaction | tion Line Items Approval History<br>s high-level transaction inform<br>of be changed because the rev<br>the transaction, click "Approv<br>sk the "Dispute" button. | nation.<br>view day limit has been reached.<br>ve."<br><b>Reference Information</b> (j)                      | <ul> <li>Summary Tab – show transaction i</li> <li>Allocation Tab- where you can rea</li> </ul>                                                         | nformation<br>locate charge    |
| Date:<br>Purchase ID:<br>Total Amount:<br>Memo Post: (j)                                                                                                | 03/05/2025<br>111-0251946-47586<br>198.43<br>Yes                                                                                                    | Billing Cycle:OpenPosting Date:03/06/2025Reference Number:24692165064104347188812Authorization Number:024832 | Transaction Line Item-show detail                                                                                                    | of purchase                    |
| Freight:<br>Merchant<br>Name:                                                                                                    | 0.00<br>AMAZON                                                                                                    | Financial Extract:<br>General Ledger Extract:<br>Payment Extract:                                            | <ul> <li>Approval History Tab-show history</li> </ul>                                                                                                   | of approved or rejected        |
| City, State/Province:<br>Transaction Type:<br>Merchant Category Co<br>(MCC):<br>MCC Description:                                                        | MKTPL*JH8PB4M73<br>AMZN.COM/BILL, WA<br>SALES DRAFT<br>ode<br>5942<br>BOOK STORES                                                                                  | CurrencyU.S. DollarBilling Currency:U.S. DollarSource Currency Amt:198.43                                    | transactions by approver                                                                                                    |                                |

#### .

| Status | Trans Date | Posting Date | Merchant               | City, State/Province | Amount | Detail 🕞 | Purchase ID       | <b>A</b> + | Attachment (i) | Accounting Code (j)            |
|--------|------------|--------------|------------------------|----------------------|--------|----------|-------------------|------------|----------------|--------------------------------|
|        | 03/05      | 03/06        | AMAZON MKTPL*JH8PB4M73 | AMZN.COM/BILL, WA    | 198.43 |          | 111-0251946-47586 |            | Q_             | JA2000 N69002 702200 707800 02 |

Disputed (1), (1) Trans Detail Level (A) Reallocated (1) Upload Attachments

#### Summary Allocations Transaction Line Items Approval History

The Transaction Line Items tab shows the details provided by the merchant of all line items with the transaction. This tab will only appear if the merchant has passed the level 3 data about the transaction.

#### Records 1 - 12 of 12

| Product              | ltem                       | Qty    | Unit of | Unit  | Line Item  | Line Item    | <u>% of Trans</u> | Item Commodity |
|----------------------|----------------------------|--------|---------|-------|------------|--------------|-------------------|----------------|
| Code                 | <u>Description</u>         |        | Measure | Cost  | Tax Amount | <u>Total</u> | <u>Amount</u>     | Code           |
| BOBPX7LK71           | maxtek Dry Erase Markers,  | 1.0000 | PCE     | 7.59  | \$0.00     | 7.59         | 3.83%             | B0BPX7LK71     |
| B0BSFWN8MH           | Quarterhouse Native Americ | 1.0000 | PCE     | 28.99 | \$0.00     | 28.99        | 14.61%            | B0BSFWN8MH     |
| BOCL4MZXSB           | EIHFHIE Black History Mont | 1.0000 | PCE     | 17.99 | \$0.00     | 17.99        | 9.07%             | BOCL4MZXSB     |
| B0CMPWNVV4           | Vanhench 17.5" 963" (80 1  | 1.0000 | PCE     | 8.99  | \$0.00     | 8.99         | 4.53%             | B0CMPWNVV4     |
| BOCPDH76CB           | Anley Latin America 23 Cou | 1.0000 | PCE     | 6.95  | \$0.00     | 6.95         | 3.50%             | B0CPDH76CB     |
| BOCRL56TT1           | Vanhench 30" 1200" Easter  | 1.0000 | PCE     | 25.99 | \$0.00     | 25.99        | 13.10%            | BOCRL56TT1     |
| B0CY4XV72M           | Vanhench 17.5" 963" (80 1  | 1.0000 | PCE     | 12.99 | \$0.00     | 12.99        | 6.55%             | B0CY4XV72M     |
| B0CY5GGYV3           | Valentines Wrapping Paper, | 1.0000 | PCE     | 12.99 | \$0.00     | 12.99        | 6.55%             | B0CY5GGYV3     |
| B0C37W41DL           | Asian Asian American and P | 1.0000 | PCE     | 18.99 | \$0.00     | 18.99        | 9.57%             | B0C37W41DL     |
| B0D6G9XCQQ           | Hispanic Heritage Month Ba | 1.0000 | PCE     | 10.99 | \$0.00     | 10.99        | 5.54%             | B0D6G9XCQQ     |
| B002HUJV5Q           | Hammermill Cardstock, Prem | 2.0000 | PCE     | 17.99 | \$0.00     | 35.98        | 18.13%            | B002HUJV5Q     |
| B08XXG9N1Q           | Wall Charger for Verizon M | 1.0000 | PCE     | 9.99  | \$0.00     | 9.99         | 5.03%             | B08XXG9N1Q     |
| Records 1 - 12 of 12 |                            |        |         |       |            |              |                   |                |

#### **Transaction Screen Review cont....**

#### • Transaction Line Items

(shows item description from merchants)

<< Back to Transaction List

Return to the screen with your transaction list

Client Training | Confidential

#### Transaction Management Transaction Detail

Card Account Number:

### **Transaction Screen Review cont....**

| Trans List                                                                                                    |                                                                           |                              | Α                           | llocations tab :                                                              |                       |
|----------------------------------------------------------------------------------------------------|---------------------------------------------------------------------------|------------------------------|-----------------------------|-------------------------------------------------------------------------------|-----------------------|
| Transaction Summary Status Trans Date Posting Date Merchant City State/Province Amount Detail - Purchase ID                                                                                                    | Attachment (1) Accounting Code (1)                                        |                              | •                           | Required fields indicated with a red                                          |                       |
| 03/05 03/06 AMAZON MKTPL*JH8PB4M73 AMZN.COM/BILL, WA 198.43                                                                                                    | JA2000 N69002 702200 707800 02                                            | 21                           |                             | nequired nerus indicated with a rea                                           |                       |
| 💿 Disputed 📵 , 🍘 Trans Detail Level 🔉 Reallocated 👔 Upload Attachments                                                                                                    |                                                                           |                              |                             | asterisk *                                                                    |                       |
| Summary         Allocations         Transaction Line Items         Approval History           The Allocations tab provides the ability to reallocate a transaction by changing the accounting information to allocate an amount to a different cost center. The reallocation can be to one or to multiple accounting codes.           You can allocate amounts by dollar amount or percentage. Total allocation amounts must equal 100% of the |                                                                           |                              |                             | ***Chart field is already populated u<br>Cost then you would need to add it t | nless split<br>o your |
| transaction. To allocate to additional accounting codes, click the "Add" button.                                                                                                    |                                                                           |                              |                             | reallocated line(s)                                                           |                       |
| * = required       Allocation Source: Default Acct Code Last Changed By: System                                                                                                    |                                                                           |                              |                             |                                                                               |                       |
| Remove Amount Percent Prepopulated Accounting Code Selection<br>Current Name                                                                                                    | Accounting Code - Segment Name (Length)<br>INDEX (6) FUND (6) ORG (6) ACC | OUNT (6) PROGRAM (6) CHART F | FIELD (2) DESCRIPTION (118) |                                                                               | Favorite              |
|                                                                                                    | JA2000 * N69002 *                                                         | 702200 * 0 707800 * 02       | ]*q                         |                                                                               | Add as Favorite       |
| Q. Search<br>Remove                                                                                                    |                                                                           |                              |                             |                                                                               |                       |
| Total Allocated: \$ 198.43 100.00 % Apply Accounting Code:                                                                                                    | Арріу                                                                     |                              |                             |                                                                               |                       |
| Amount Remaining: \$0.00 0.00 % Additional Allocation(s): 1 Add                                                                                                    |                                                                           |                              |                             |                                                                               |                       |
| Note: Rows marked for deletion are subtracted from Total Allocated and Amount Remaining values.                                                                                                    |                                                                           |                              |                             |                                                                               |                       |

Save Allocations

\*\*\*Clicking the Save Allocations button is necessary to save any changes you make to your reallocation page; else, any newly added data will be lost\*\*\*

#### Transaction Screen Review cont....

#### Transaction Management Transaction Detail

| Card Account Number: ***********3717, CHRISTOPHER OKENQUIST<br>Card Account ID: 925045000451 | Switch Accounts |
|----------------------------------------------------------------------------------------------|-----------------|
| Trans List                                                                                   |                 |

#### **Transaction Summary**

| Status Trans Date                                                                                                    | Posting Date                                                                                                    | Merchant                                                                                                    | City, State/Province                       | Amount     | Detail    | (E)   | Purchase ID               | (A <del>)</del> | Attachment (i) | Accounting Code (i)                                                                                                    |
|----------------------------------------------------------------------------------------------------|----------------------------------------------------------------------------------------------------|----------------------------------------------------------------------------------------------------|--------------------------------------------|------------|-----------|-------|---------------------------|-----------------|----------------|----------------------------------------------------------------------------------------------------|
| 03/05                                                                                                    | 03/06                                                                                                    | AMAZON MKTPL*JH8PB4M73                                                                                                    | AMZN.COM/BILL, WA                          | 198.43     |           |       | 111-0251946-47586         |                 | 0_             | JA2000 N69002 702200 707800 02                                                                                                  |
| <ul> <li>Disputed (1), (11)</li> <li>Summary Allocations</li> <li>The Approval Histo</li> <li>Approval Action</li> <li>Approver Date/<br/>There hasn't been</li> </ul>                                                | Trans Detail Level<br>Transaction Line Items<br>ry tab displays ap<br>s<br>Time Approva<br>any approval acti                                                                         | Reallocated Upload Attach<br>Approval History<br>oproval actions taken on a transaction<br>I Action Approver Modifications<br>fon taken on this transaction. | on.                                        |            |           |       |                           |                 |                | <ul> <li>Transaction Detail Tabs:</li> <li>Approval History- show history of approval actions taken on a transaction</li> </ul> |
| Key for Rejection R<br>1 Incorrect accor<br>2 Incorrect appro<br>3 Incorrect or ins<br>4 Incorrect or no<br>5 Unauthorized /<br>6 Incorrect match<br>7 Other<br>Key for Approver I<br>A Changed Allo<br>C Changed Use | easons:<br>unting code alloc:<br>over sequence / a<br>ufficient transact<br>t enough user line<br>non-preferred ve<br>n<br>Modifications:<br>cation<br>saction Comme<br>r Line Items | ation (Request for user to change a<br>dditional approval needed (Reques<br>ion comment information<br>a item data<br>andor                                  | llocation)<br>t for user to forward the tr | ansaction( | s) to app | ropri | ate approver(s) in the pr | oper            | sequence)      |                                                                                                    |

## **Reallocate a transaction**

|                                                                                   |                                                    | ~                       |         |                           |                   |            |          |        |                              |                   |            |                |                                                                          |
|-----------------------------------------------------------------------------------|----------------------------------------------------|-------------------------|---------|---------------------------|-------------------|------------|----------|--------|------------------------------|-------------------|------------|----------------|--------------------------------------------------------------------------|
| Transact<br>Card Account No<br>Card Account No<br>Card Account ID<br>» Trans List | ion Managem<br>nt Summary with Tr<br>1925045000451 | <b>ent</b><br>ransactio | Tr.     | ansaction management      |                   |            |          |        |                              |                   |            | Sing           | le Transaction Process                                                   |
|                                                                                   |                                                    |                         |         |                           |                   |            |          |        |                              |                   | 1.         | Choose         | you transaction by clicking on the                                       |
| [-] Card Acco                                                                     | unt Summary                                        |                         |         |                           |                   |            |          |        |                              |                   |            |                |                                                                          |
| Account Num                                                                       | ber: O                                             | 3                       | 3717    |                           |                   |            |          |        |                              |                   |            | select b       | юх                                                                       |
| Account Name                                                                      | 9:                                                 | CH                      | RISTOPH | HER OKENQUIST             |                   |            |          |        |                              |                   | 2          | Click th       | a Paallacata huttan                                                      |
| Billing Cycle (                                                                   | Close Date: Open                                   | ~                       | Search  | Print Account Activity    |                   |            |          |        |                              |                   | ۷.         |                |                                                                          |
| Open Accou                                                                        | int                                                |                         |         |                           |                   |            |          |        |                              |                   |            |                |                                                                          |
|                                                                                   |                                                    |                         |         |                           |                   |            |          |        |                              |                   |            |                |                                                                          |
| [+] Search Cri                                                                    | teria                                              |                         |         |                           | Return to top     |            |          |        |                              |                   |            |                |                                                                          |
|                                                                                   |                                                    |                         |         |                           |                   |            |          |        |                              |                   |            |                |                                                                          |
| [-] Transactio                                                                    | n List                                             |                         |         |                           | Return to top     |            |          |        |                              |                   |            |                |                                                                          |
| Records 1 - 6 of 6                                                                |                                                    |                         |         |                           |                   |            |          | Tea    | neaction managem             | treet             |            |                |                                                                          |
| Check All Shown                                                                   | Uncheck All Shown                                  |                         |         |                           |                   |            |          |        | insue con managen            | inger in          |            |                |                                                                          |
| Select Stat                                                                       | us <u>Approval Status</u>                          | Trans                   | Posting | Merchant                  | City/State        | Amount     | Detail ( | 🕑 Tran | s Unique ID                  | Purchase ID       | <b>€</b>   | Attachment (i) | Accounting Code (i)                                                      |
| D                                                                                 |                                                    | Date                    | Date    |                           |                   |            |          |        |                              |                   |            |                |                                                                          |
|                                                                                   | Pending                                            | 03/06                   | 03/06   | AMAZON MKTPL*IW00N03N3    | AMZN.COM/BILL, WA | \$39.96    |          | 0975   | 57045250045072025-03-0600002 | 111-0251946-47586 |            | 0              | JA2000[N69002]702200]707800[02                                           |
|                                                                                   | Pending                                            | 03/05                   | 03/06   | AMAZON MKTPL*JH8PB4M73    | AMZN.COM/BILL, WA | \$198.43   | ())      | 0975   | 57045250045072025-03-0600001 | 111-0251946-47586 |            | 0              |                                                                          |
|                                                                                   | Pending                                            | 03/04                   | 03/05   | RESEARCH PRODUCTS INTERNA | 847-6357330, IL   | \$130.68   | ())      | 0975   | 57045250045072025-03-0500002 | 685252-00         | <b>A</b> + | 0 🔁            | [FA2000[N22300]702200[101100[02]SodiumHydroxidePelletsEducationalSupplie |
|                                                                                   | Pending                                            | 03/04                   | 03/05   | SAVELIVES.COM             | 860-388-4599, CT  | \$1,980.00 | ())      | 0975   | 57045250045072025-03-0500001 | 84634986          |            | Û              | <u>JA2000[N69002]/02200]/07800[02</u>                                    |
|                                                                                   | Pending                                            | 02/27                   | 02/27   | AMAZON MKTPL*OT8V37393    | AMZN.COM/BILL, WA | \$51.12    | ())      | 0975   | 57045250045072025-02-2700002 | 114-5393460-07666 |            | Û              | Add Allocation                                                           |
|                                                                                   | Pending                                            | 02/26                   | 02/27   | PY *LOCALSTORAGE BRISTOL  | 877-905-6225, CT  | \$220.00   | (1)      | 0975   | 57045250045072025-02-2700001 | 4a0deb869b4       |            | Û              | Add Allocation                                                           |
|                                                                                   |                                                    | _                       |         |                           |                   |            |          |        |                              |                   |            |                |                                                                          |

💿 Disputed 🐟 Reallocated 🕕, 🌐 Trans Detail Level 🔋 Upload Attachments 🐒 Attachment

Reallocate Mass Reallocate

Approve Pull Back

| Single | Transaction | Process | cont |
|--------|-------------|---------|------|
|--------|-------------|---------|------|

#### **Transaction Management Transaction Detail**

Status Trans Date Posting Date Merchant

Summary Allocations Transaction Line Items Approval History

Amount

03/06

Disputed (1), (1) Trans Detail Level 🔉 Reallocated (1) Upload Attachments

transaction. To allocate to additional accounting codes, click the "Add" button.

Percent

Transaction Summary

\* = required

Remove

03/05

| d Account Number: ********* |
|-----------------------------|
|                             |
| d Account ID: 925045000451  |
| ns List                     |

The Allocations tab provides the ability to reallocate a transaction by changing the accounting information to allocate an amount to a different cost center. The reallocation can be to one or to multiple accounting codes. You can allocate amounts by dollar amount or percentage. Total allocation amounts must equal 100% of the

**Current Name** 

After adding, modifying or deleting allocations, click the "Save Allocations" button to save changes.

AMAZON MKTPL\*JH8PB4M73 AMZN.COM/BILL, WA 198.43

Allocation Source: Default Acct Code Last Changed By: System

Prepopulated Accounting Code Selection

#### Allocations tab

DESCRIPTION (118)

1. Reallocate your charge(s) if differ from your default account code segment

otherwise leave as is.

2. Add your description.

CHART FIELD (2)

#### \*\*Accounts code has drop down box to make selection click on magnifier glass\*\*

| □ \$            | 198.43 OR 100.00% | Change Current Value                  | ✓       | JA2000 * | N69002 * | 702200 * q | 707800 * | 02 * Q |
|-----------------|-------------------|---------------------------------------|---------|----------|----------|------------|----------|--------|
| c. Secret       |                   |                                       |         |          |          |            |          |        |
| Q Search        |                   |                                       |         |          |          |            |          |        |
| Remove          |                   |                                       |         |          |          |            |          |        |
| Total Allocated | \$ 198.43 10      | 0.00 % Apply Accounting Code:         | ✓ Apply |          |          |            |          |        |
| Amount Remain   | ning: \$ 0.00     | 0.00% Additional Allocation(s): 1 Add |         |          |          |            |          |        |

111-0251946-47586

City, State/Province Amount Detail (p. Purchase ID

Change To:

Note: Rows marked for deletion are subtracted from Total Allocated and Amount Remaining values.

Save Allocations

Attachment (i) Accounting Code (i)

Accounting Code - Segment Name (Length)

FUND (6)

INDEX (6)

JA2000 N69002 702200 707800 02

**ORG** (6)

ACCOUNT (6)

PROGRAM (6)

Favorite

Add as Favorite

#### Transaction Management Reallocation Worksheet

| Card Account Number: ************************************                                                                                                    | Process cont                        |
|----------------------------------------------------------------------------------------------------|-------------------------------------|
| Reallocate transactions by changing the accounting information to allocate the amount to a different cost center. To allocate to additional accounting codes, click the "Add Alloc" link.                                                                                                    |                                     |
| After modifying the allocations, click the "Save Allocations" button to save changes.<br>Exclude transactions from the save by selecting "Remove Transaction(s)" checkboxes<br>and optionally clicking the<br>"Remove Transaction(s)" button.<br>* = required<br>* = required                                                                                                    |                                     |
| Remove Trans Date       Merchant       Amount       Alloc %       Prepopulated Accounting Code Selection       Change To:       Accounting Code - Segment Name (Length)         Trans       03/06/2025       AMAZON MKTPI*IW00N03N3       \$39.96       Add Alloc      Change Current Value       >       INDEX (6)       FUND (6)       ORG (6)       ACCOUNT (6)                                                                                                    | PROGRAM (6) CHART FIELD (2)         |
| Q Search     DON'T FORGET       Remove Trans     Save Allocations                                                                                                    |                                     |
| << Back to Transaction List                                                                                                    | 1                                   |
| * = required           Remove         Trans Date         Merchant         Remove         Amount         Alloc %         Prepopulated Accounting Code Selection         Change To:         Accounting Code - Segment Name (Length)           Trans         Alloc         Current Name         Current Name         Description (up to the segment Name (Length)         Description (up to the segment Name (Length)                                                                                                    | Favorite                            |
| O3/06/2025 AMAZON MKTPL*IW00003N3     \$39.6     Add Alloc       -     \$ 39.96     OR       -     \$ 0.00%       -     \$ 0.00%       -     -       -     \$ 0.00%       -     -       -     -       -     -       -     -       -     -       -     -       -     -       -     -       -     -       -     -       -     -       -     -       -     -       -     -       -     -       -     -       -     -       -     -       -     -       -     -       -     -       -     -       -     -       -     -       -     -       -     -       -     -       -     -       -     -       -     -       -     -       -     -       -     -       -     -       -     -       -     -       -     - | Add as Favorite     Add as Favorite |

Single Transaction

| Transactio                                                                                                    | n Managem<br>Summary with T               | ent<br>ransaction L | ist                                   |                   |                       |                   |                                            |                   |                   |               | Single Transaction Process Cont                                          |
|----------------------------------------------------------------------------------------------------|-------------------------------------------|---------------------|---------------------------------------|-------------------|-----------------------|-------------------|--------------------------------------------|-------------------|-------------------|---------------|--------------------------------------------------------------------------|
| Card Account Numb<br>Card Account ID: 92<br><u>» Trans List</u>                                                     | per: ************************************ |                     |                                       |                   |                       |                   |                                            |                   |                   |               |                                                                          |
| [-] Card Accoun                                                                                                    | t Summary                                 |                     |                                       |                   |                       |                   |                                            |                   |                   |               |                                                                          |
| Account Number<br>Account Name:                                                                                     | r: o                                      |                     |                                       |                   |                       |                   | The reallo                                 | ocation syml      | bol               | displays      | s transaction has been reallocated and saved.                            |
| Billing Cycle Clo                                                                                                   | ose Date: Open                            | ✓ Searce            | h Print Account Activity              |                   |                       |                   |                                            |                   |                   |               |                                                                          |
| [+] Search Criter                                                                                                   | ria                                       |                     |                                       | Return to top     |                       |                   |                                            |                   |                   |               |                                                                          |
| [-] Transaction L                                                                                                   | _ist                                      |                     |                                       | Return to top     |                       |                   |                                            |                   |                   |               |                                                                          |
| Records 1 - 6 of 6                                                                                                  | ncheck All Shown                          |                     |                                       |                   |                       |                   |                                            |                   |                   |               |                                                                          |
| Select Status                                                                                                    | Approval Status                           | <u>Trans</u> Pos    | ting <u>Merchant</u><br>e             | City/State        | Amount                | <u>Detail</u> 🙂   | Trans Unique ID                            | Purchase ID       | <u>ه</u>          | Attachment (i | i) Accounting Code (i)                                                   |
|                                                                                                    | Pending                                   | 03/06 03/           | AMAZON MKTPL*IW00N03N3                | AMZN.COM/BILL, WA | \$39.96               |                   | 09757045250045072025-03-0600002            | 111-0251946-47586 |                   | Û             | JA2000 N69002 702200 707800 02                                           |
|                                                                                                    | Pending                                   | <u>03/05</u> 03/    | 06 AMAZON MKTPL*JH8PB4M73             | AMZN.COM/BILL, WA | \$198.43              | ())               | 09757045250045072025-03-0600001            | 111-0251946-47586 | -                 | Ū             | JA2000 N69002 702200 707800 02                                           |
|                                                                                                    | Pending                                   | <u>03/04</u> 03/    | 05 RESEARCH PRODUCTS INTERN           | A 847-6357330, IL | \$130.68              | ())               | 09757045250045072025-03-0500002            | 685252-00         | (A <del>)</del> ≁ | 0 🔁           | FA2000 N22300 702200 101100 02 SodiumHydroxidePelletsEducationalSupplies |
|                                                                                                    | Pending                                   | <u>03/04</u> 03/    | 05 SAVELIVES.COM                      | 860-388-4599, CT  | \$1,980.00            | ())               | 09757045250045072025-03-0500001            | 84634986          |                   | Û             | JA2000 N69002 702200 707800 02                                           |
|                                                                                                    | Pending                                   | <u>02/27</u> 02/    | 27 AMAZON MKTPL*OT8V37393             | AMZN.COM/BILL, WA | \$51.12               |                   | 09757045250045072025-02-2700002            | 114-5393460-07666 |                   | Ū             | Add Allocation                                                           |
|                                                                                                    | Pending                                   | <u>02/26</u> 02/    | 27 PY *LOCALSTORAGE BRISTOL           | 877-905-6225, CT  | \$220.00              | (1)               | 09757045250045072025-02-2700001            | 4a0deb869b4       |                   | Q             | Add Allocation                                                           |
| Disputed A F                                                                                                    | Reallocated 🕕, 🙀                          | Trans Detail L      | evel 🔋 Upload Attachments   🎦 Attachr | ment              |                       |                   |                                            |                   |                   |               |                                                                          |
| Reallocate Mass Reallocate Approve Pull Back<br>Until you click the "Approve" button, your approval status stays at |                                           |                     |                                       |                   |                       |                   |                                            |                   |                   |               |                                                                          |
|                                                                                                    |                                           |                     |                                       | "Pendi<br>clicked | ing" eve<br>d, your a | en thoi<br>approv | ugn you saved your<br>/er will receive it. | reallocatio       | on(s              | s). Whei      | n the dution is                                                          |
| (                                                                                                    | Client Training                           | Confidentia         | I                                     |                   |                       |                   |                                            |                   |                   |               | 15                                                                       |

## Additional allocation options

| Manage Accounting Code Favorites                                                                                                    |                                      | Add as favorites: Save the accounting codes you use frequently to speed up the process. Name your favorite and be sure to click Save. |                                              |  |  |  |  |  |
|----------------------------------------------------------------------------------------------------|--------------------------------------|----------------------------------------------------------------------------------------------------|----------------------------------------------|--|--|--|--|--|
| Manage Accounting Code Favorites                                                                                                    |                                      |                                                                                                    |                                              |  |  |  |  |  |
| Card Account Number: ********<br>Card Account ID: 925045000451                                                                                                    | Switch Accounts                      | You can add up to 25                                                                                                    | accounting codes favorites from this screen. |  |  |  |  |  |
| To create up to 25 Favorites, enter the number of Favorites to be created and click the "Add" Button. After adding, modifying or deleting Favorites, click the "Save" Button to save changes. |                                      |                                                                                                    |                                              |  |  |  |  |  |
| Account                                                                                                    | ing Code - Segment Name (Length) (i) |                                                                                                    |                                              |  |  |  |  |  |
| Delete Favorite Name Status i INDEX (e                                                                                                    | FUND (6) ORG (6) ACCOUNT             | (6) PROGRAM (6) CHART FIELD (2)                                                                                                    | DESCRIPTION (118)                            |  |  |  |  |  |
| □ test * Active ▼                                                                                                    | FA2000 N22300 702200 c               | 101100 02 q                                                                                                    | test                                         |  |  |  |  |  |
| Active V                                                                                                    | JA2000 N69002 702200 c               | 707800 02 q                                                                                                    |                                              |  |  |  |  |  |
| Q Search for Valid-Value<br>Add Additional Favorites<br>Save                                                                                                    |                                      |                                                                                                    |                                              |  |  |  |  |  |
| Dashboard Accounts 🗸 Transactions 🗸 Reporting 🗸 Progra                                                                                                    | am 🗸                                 |                                                                                                    |                                              |  |  |  |  |  |

#### Transaction Management Reallocation Worksheet

|                                                                                                    | Curitada Associata                           |
|----------------------------------------------------------------------------------------------------|----------------------------------------------|
| Card Account ID: 925045000451                                                                                                    | Switch Accounts                              |
|                                                                                                    |                                              |
| Peollocate transactions by changing the accounting information to a                                                                                                    | llocate the                                  |
| Reallocate transactions by changing the approximation to a                                                                                                    | mocate the                                   |
| amount to a different cost center. 1 untir                                                                                                    | ng codes, click                              |
| the "Add Alloc" link.                                                                                                    |                                              |
|                                                                                                    |                                              |
| After modifying the allocations, click the "Save Allocations" button to                                                                                                    | o save changes.                              |
| A set of the set of the set of th | ( ) a li li li li li li li li li li li li li |
| Exclude transactions from the save by selecting "Remove Transactio                                                                                                    | n(s)" checkboxes                             |
| and optionally clicking the                                                                                                    |                                              |
| "Remove Transaction(s)" button.                                                                                                    |                                              |

Once favorites are added, the accounting code line displays a drop-down menu to select a favorite or (if available) another accounting code added by your organization.

\* = required

| Ren<br>Tra | move      | Trans Date     | Merchant               | Amount  | Alloc %   | Prepopulated Accounting Code Selection<br>Current Name | Change To:                           | Accounting Co<br>INDEX (6) | de - Segment Nar<br>FUND (6) | ne (Leng<br>ORG |
|------------|-----------|----------------|------------------------|---------|-----------|--------------------------------------------------------|--------------------------------------|----------------------------|------------------------------|-----------------|
|            |           | 03/06/2025     | AMAZON MKTPL*IW00N03N3 | \$39.96 | Add Alloc |                                                        | Change Current Value 🗸               |                            | JA2000 *                     | NG              |
| o Sear     | rch       |                |                        |         |           |                                                        | Change Current Value                 |                            |                              |                 |
|            |           |                |                        |         |           |                                                        | Card Account Default Accounting Code |                            |                              |                 |
| Remov      | ve Trans  | Save Allo      | ocations               |         |           |                                                        | Tax Default Accounting Code          |                            |                              |                 |
|            |           |                |                        |         |           |                                                        | Freight Default Accounting Code      |                            |                              |                 |
| << Bac     | sk to Tra | ansaction List |                        |         |           |                                                        | #test                                |                            |                              |                 |

## **Access your favorites**

#### Summary Match Allocations User Line Items Comments Approval History, Custom Fields

The Allocations tab provides the ability to reallocate a transaction by changing the accounting information to allocate an amount to a difference the reallocation can be to one or to multiple accounting codes.

You can allocate amounts by donar amount or percentage. Total allocation amounts must equal 100% of the transaction. To allocate to additional accounting codes, click the "Add" button.

After adding, modifying or deleting allocations, click the "Save Allocations" button to save changes.

| * | = | required |  |
|---|---|----------|--|
|   |   | requireu |  |

Allocation Source: User Last Changed By: System

| Remove                                            | Amount            | Percent                             | Prepopulated Accounting Code Selection | Change To:                                                                      |                        | A                                 | ccounting                                | g Code                           | - Segme                      | nt Name (L                         | engtl           | h)      |          |   |
|---------------------------------------------------|-------------------|-------------------------------------|----------------------------------------|---------------------------------------------------------------------------------|------------------------|-----------------------------------|------------------------------------------|----------------------------------|------------------------------|------------------------------------|-----------------|---------|----------|---|
|                                                   |                   |                                     | Current Name                           |                                                                                 |                        | G                                 | L CODE (                                 | 5)                               | COST C                       | ENTER (4)                          | JOB.            | /PROJEC | CT NUMBE | R |
| Search                                            | 75.50             | OR 100.00%                          |                                        | Change Current Value<br>Change Current Value<br>Card Account Default Accounting | <b>v</b><br>Code       | -                                 |                                          | ٩                                | 0060                         | 0 * 🔍                              |                 |         |          |   |
| Remove                                            |                   |                                     |                                        | Tax Default Accounting Code<br>Freight Default Accounting Code<br>#Fuel         |                        |                                   |                                          |                                  |                              |                                    |                 |         |          |   |
| Total Allocated                                   | l: \$             | 75.50 100.00                        | Apply Accounting Code:                 | Apply                                                                           |                        |                                   |                                          |                                  |                              |                                    |                 |         |          |   |
| Amount Remai<br>Note: Rows ma<br>Save Allocations | rked for deletion | 0.00 0.00 0.00 of are subtracted fr | K Additional Allocation(s): 1 Add      | ues.                                                                            | Once<br>code<br>select | f <b>avo</b><br>line c<br>t a fav | r <b>ites ar</b><br>displays<br>vorite o | e <b>add</b><br>a dro<br>r (if a | ed, the<br>p-dow<br>vailable | e account<br>n menu t<br>e) anothe | ing:<br>o<br>er |         |          |   |
|                                                   |                   |                                     |                                        |                                                                                 | orgar                  | nizatio                           | g code a<br>on.                          | laaea                            | ι by γοι                     | ır                                 |                 |         |          |   |

## Split allocation

| Summary Match Allocations User Line Items Comments                                                                                                    | Approval History. Custom Fields                     |                    | 1                      |  |  |  |  |  |
|----------------------------------------------------------------------------------------------------|-----------------------------------------------------|--------------------|------------------------|--|--|--|--|--|
| The Allocations tab provides the ability to reallocate a transaction by changing the accounting information to                                                                           |                                                     |                    |                        |  |  |  |  |  |
| allocate an amount to a different cost center. The reallocation can be to one or to multiple accounting codes.                                                                           |                                                     |                    |                        |  |  |  |  |  |
| You can allocate amounts by dollar amount or percentage. Total allocation amounts must equal 100% of the transaction. To allocate to additional accounting codes, click the "Add" button |                                                     |                    |                        |  |  |  |  |  |
| After adding, modifying or deleting allocations, click the "Save Allocations" button to save changes                                                                                     |                                                     |                    |                        |  |  |  |  |  |
|                                                                                                    |                                                     |                    |                        |  |  |  |  |  |
| * = required                                                                                                    | Allocation Source: User Last Changed By: System     |                    |                        |  |  |  |  |  |
| Remove Amount Percent                                                                                                    | Accounting Code - Segment Name (Length)             | Favorite           |                        |  |  |  |  |  |
|                                                                                                    | GL CODE (5) COST CENTER (4) JOB/PROJECT NUMBER (20) |                    |                        |  |  |  |  |  |
| □ \$ 37.75 OR 50.00%                                                                                                    | Q 0060 ⁺Q                                           | Add as Favorite    |                        |  |  |  |  |  |
| □ \$ 37.75 OR 50.00%                                                                                                    | a 0010 *a                                           | Add as Favorite    |                        |  |  |  |  |  |
| Q Search                                                                                                    |                                                     |                    |                        |  |  |  |  |  |
| Remove                                                                                                    |                                                     |                    | l                      |  |  |  |  |  |
|                                                                                                    |                                                     | To split allocatio | <b>ns</b> among two or |  |  |  |  |  |
| Total Allocated: \$ 75.50 100.00                                                                                                    | Apply Accounting Code:  Apply                       | more accounting    | codes, click the       |  |  |  |  |  |
| Amount Remaining: \$ 0.00 0.00                                                                                                    | % Additional Allocation(s): 1 Add                   | Add button to di   | splay another          |  |  |  |  |  |
|                                                                                                    |                                                     | row. You can the   | n divide the           |  |  |  |  |  |
| Note: Rows marked for deletion are subtracted from Total Allocated and Amount Remaining values.                                                                                          |                                                     |                    |                        |  |  |  |  |  |
| allocation by percent or dollar                                                                                                    |                                                     |                    |                        |  |  |  |  |  |
| Save Allocations                                                                                                    |                                                     | amount.            |                        |  |  |  |  |  |
|                                                                                                    |                                                     |                    |                        |  |  |  |  |  |

## **Reallocate multiple transactions**

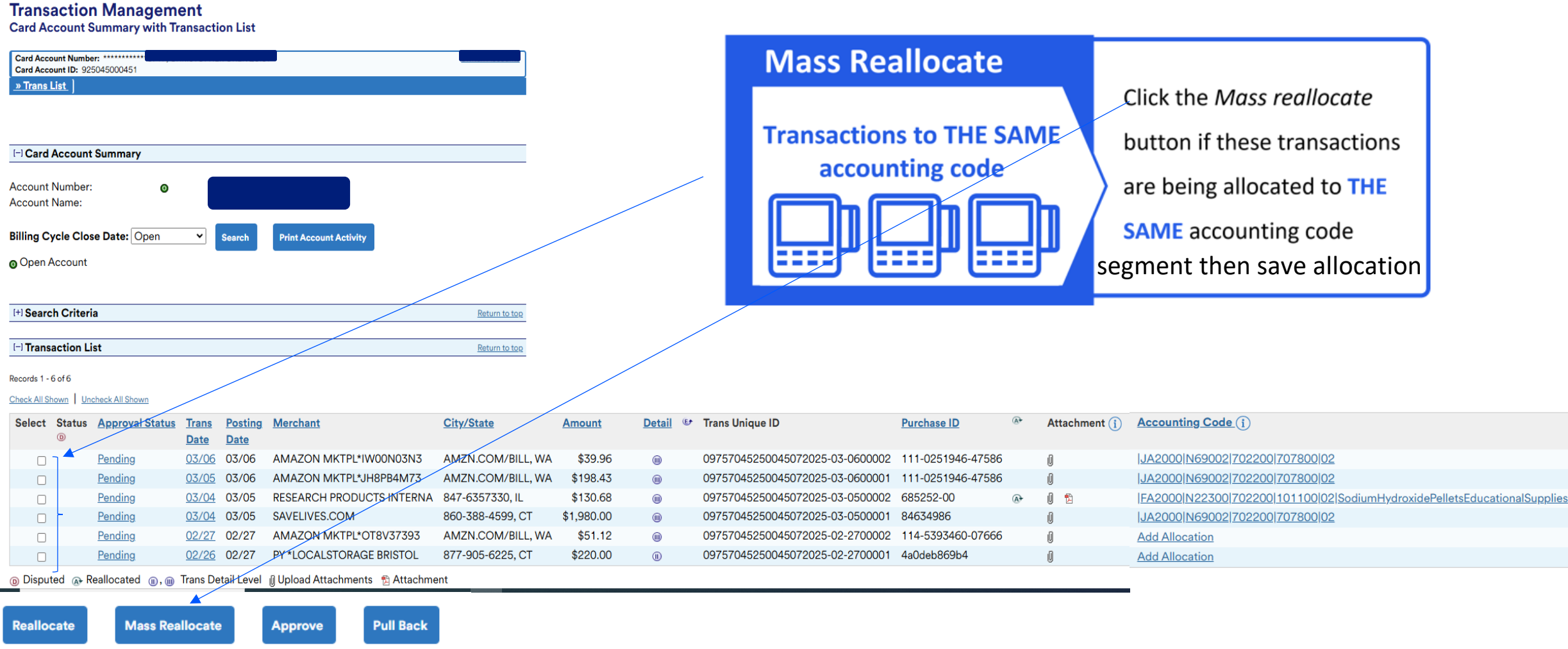

- 1. Select transactions
- 2. Click Mass Reallocate it will bring you to the next screen

Mass Reallocation Action: (i) Replace Existing Allocations
 Add Allocations

You can choose from Leaving Allocations alone: Substitute Current Allocations: Add more allotments:

| Alloc % 🚺        | Prepopulated Accounting Code Selection              |                                                            | Accounting Co          | ode - Segment Name         | e (Length)                 |                   |                |                  |
|------------------|-----------------------------------------------------|------------------------------------------------------------|------------------------|----------------------------|----------------------------|-------------------|----------------|------------------|
|                  | Current Name                                        | Change To:                                                 | INDEX(6)               | FUND(6) OR                 | G(6) ACCOUNT(6)            | PROGRAM(6)        | CHART FIELD(2) | DESCRIPTION(118) |
| 0.00             | %                                                   | Change Current Value                                       |                        | JA2000 *                   | N69002 * 702200 *          | a 707800 *        | 02 * Q         |                  |
| Q Search         |                                                     |                                                            |                        |                            |                            |                   |                |                  |
| Total Allocated  | 0.00%                                               | Additional Allocation(s): 1 Add                            | 1                      |                            |                            |                   |                |                  |
| Save Allocations | <b></b>                                             |                                                            | After                  | completing                 | allocations click t        | he Save Allo      | cation butto   | วท               |
| Selected Transa  | action List                                         |                                                            |                        |                            |                            |                   |                |                  |
| Selected Italisa |                                                     |                                                            |                        |                            |                            |                   |                |                  |
| Transactions tha | t will be affected by the action taken above.       |                                                            |                        |                            |                            |                   |                |                  |
| Summary          | <b>(T</b> )                                         |                                                            |                        |                            |                            |                   |                |                  |
| Total Number o   | ount: 271.12                                        |                                                            |                        |                            |                            |                   |                |                  |
| Detail of Select | ed Transactions                                     |                                                            |                        |                            |                            |                   |                |                  |
| Remove           | Trans Date Merchant                                 | Amount Prepopulated Account<br>Current Name                | ng Code Selectio       | on Accounting Cod          | e (į) Allocation Source (į | Last Changed by ( | i              |                  |
|                  | 02/27/2025 AMAZON MKTPL*OT8V37393                   | \$51.12                                                    |                        |                            | Default Acct Code          | System            |                |                  |
|                  | 02/26/2025 PY *LOCALSTORAGE BRISTOL                 | \$220.00                                                   |                        |                            | Default Acct Code          | System            |                |                  |
| Remove Trans     | If you decided that you w<br>the Remove Transaction | vant to remove certain trans<br>button/Back to Transaction | nsaction yo<br>on List | ou can <mark>select</mark> | remove and ther            | n click           |                | (                |

## Attach a receipt/document

### Two ways to attach a receipt to a transaction

ιU **Transaction Management Transaction Detail Transaction Detail:** Card Account ID: 017731777135 Create | Manage | Trans List Click the *paperclip* icon on **Transaction Summary** Accounting Code (i) ase ID 👁 Attacl ment Status Match Trans Date Posting Date Merchant the row above detail tabs 03/22 03/24 VALERO 10 81105 👁 🔒 71320|-27-|21-430 Disputed 
 Matched ▲ Exception 
 m, 
 m Trans Detail Lev Summary Match Allocations User Line Items Comments Approval History Custome The Summary tab shows high-level transaction information

|                                    | Purchase ID                                | <u>ه</u>          | Attachment (i) Commen | ts Accounting Code (i    |
|------------------------------------|--------------------------------------------|-------------------|-----------------------|--------------------------|
| Transaction List:                  | 01082024-03-2400005 02011811058VPRYF000006 | 6024 👁            | 0                     | <u>71320 -27- 21-430</u> |
|                                    | 01082024-03-2400004                        | (A)+              | Q                     | 71520 - 27 - 21 - 430    |
|                                    | 01082024-03-2400003                        | (▲)               | Ū                     | 71520 -27- 21-430        |
| Click the <i>nanerclin</i> icon on | 01082024-03-2400002 0000000000000000       | (A)+              | Ū                     | 71520 -27- 21-430        |
| Chek the puper chip icon on        | 01082024-03-2400001 0000000000000000       | (A <del>)</del> + | Ū                     | 71320 -27- 21-430        |
|                                    | 01082024-03-2100003                        | (A)+              | Ū                     | 71520 - 27 - 21 - 430    |
|                                    | 01082024-03-0700002                        | <b>A</b> ⁺        | 0                     | 71520 -27- 21-430        |
| each transaction row               | 01082024-03-0700001 0059631745             | <b>€</b>          | Ū                     | <u>71510 -27 (?) 30</u>  |
|                                    | 01082024-03-0400001 1003111126             | (A⁺               | Ū                     | 71160 -27- 21-430        |
|                                    | 01082024-03-0300002 0000000000000000       | (A⁺               | Ū                     | 71320 - 27 - 21 - 430    |

## **Click Add Attachment**

|                                                                                 | Transaction Management                                                                          |      |
|---------------------------------------------------------------------------------|-------------------------------------------------------------------------------------------------|------|
| Attachment notes:                                                               | Trans DatePosting DateMerchantCity, State/ProvinceAmount03/2203/24Valero 1058Beorne, TX\$75.50  |      |
| <ul> <li>You can attach a PNG, JPG, or<br/>PDF file to a transaction</li> </ul> | Manage Attachments<br>Please add or delete attachments. Only PNG, JPG or PDF files are allowed. |      |
| The system converts all file                                                    |                                                                                                 |      |
| types to a PDF after upload                                                     |                                                                                                 |      |
| • No limit to number of                                                         |                                                                                                 |      |
| attachments per transaction                                                     | Add Attachment                                                                                  |      |
| • 5MB size limit for all files per                                              |                                                                                                 |      |
| transaction                                                                     |                                                                                                 |      |
|                                                                                 |                                                                                                 | ?    |
|                                                                                 | Back                                                                                            | Save |

## Locate your attachment

### Attachment notes, pt. 2:

- Click the Add Attachment link to search and select items to attach
- You can also drag and drop files from your computer into the image window
- A thumbnail image of the attachment will display

|                                                                         | This PC                             | Name                       | Date modified                    |
|-------------------------------------------------------------------------|-------------------------------------|----------------------------|----------------------------------|
|                                                                         | Desktop                             | 🗾 Alexandria               | 11/28/2018 12:45                 |
|                                                                         | Documents                           | 🔀 Cab receipt Lavacon      | 11/10/2018 10:23                 |
| insaction Management                                                    | Downloads                           | 🗾 DC Flight                | 11/10/2018 9:26 4                |
|                                                                         | Music                               | 🗾 GSA Handouts MA paid     | 11/10/2018 8:34 4                |
|                                                                         |                                     | 📩 GSA Handouts Nov         | 11/10/2018 9:11 /                |
|                                                                         |                                     | 🛃 GSA Handouts Oct 15-26   | 11/10/2018 8:33 /                |
| Trans Date Posting Date Merchant City, State/Province Amount            | Videos                              | 🔁 Hotel Lavacon            | 11/10/2018 10:04                 |
| 03/22 03/24 Valero 1058 Beorne, TX \$75.50                              | 🏪 Local Disk (C:)                   | Hotel New Orleans GSA      | 8/15/2018 4:38 P                 |
|                                                                         | APPS_MN14H7 (\\us.bank-dns.com\M    | LiineraryReceipt_260860090 | 97 7/6/2018 2:14 PM              |
|                                                                         | 🛫 mlkukk (\\US.BANK-DNS.COM\MSPM    | LiineraryReceipt_260867496 | 00 7/6/2018 2:11 PN              |
| 1anage Attachments                                                      | 🛖 cps (\\us.bank-dns.com\mspmetro\m | ItineraryReceipt_Lavacon   | 8/14/2018 3:54 P                 |
| ease add or delete attachments. Only PNG, JPG or PDF files are allowed. | IMPAC (\\us.bank-dns.com\usbremot\  | Lavacon Flight             | 10/15/2018 1:29                  |
|                                                                         | File name:                          | ~                          | Custom Files (* ineq:*.ing:*.ndf |
|                                                                         |                                     |                            | eastannines ( jpeg, jpg, ipa,    |
|                                                                         |                                     |                            | Open Cancel                      |
|                                                                         |                                     |                            |                                  |
|                                                                         | Add Attachment                      |                            |                                  |

A Choose File to Upload

Organize 🔻

New folder

Work in Progress > Receipts

 $\times$ 

Q

= • 🔟 🕐

Search Receipts

5 V

## Add any other attachments

| <ul> <li>Click the Add Another</li> <li>Attachment link under the</li> </ul> |   |
|------------------------------------------------------------------------------|---|
| <ul> <li>Click the Add Another</li> <li>Attachment link under the</li> </ul> |   |
| Attachment link under the                                                    |   |
| Manage Attachments                                                           |   |
| image preview to search                                                      |   |
| and select more items                                                        |   |
| • Be sure to click the Save<br>button when you are done                      |   |
|                                                                              | ? |

## The attachment icon appears on the transaction list

|                                         |    | Purchase ID                             | <b>A</b> *        | Attachment (i) | Comments | Accounting Code (i) |
|-----------------------------------------|----|-----------------------------------------|-------------------|----------------|----------|---------------------|
|                                         | 05 | 02011811058VPRYF000006024               | <b>A</b> ≁        | 0 😰            |          | 71320 -27- 21-430   |
| • A <i>PDF</i> icon now appears next to | 04 |                                         | (A→               | 0              |          | 71520 -27- 21-430   |
| the paperclip to indicate the           | 03 |                                         | (A≁               | 0              |          | 71520 -27- 21-430   |
| attachment has been saved               | 02 | 000000000000000000000000000000000000000 | (A)→              | Q              |          | 71520 -27- 21-430   |
|                                         | 01 | 000000000000000000000000000000000000000 | (A <del>)</del> ≁ | Q              |          | 71320 -27- 21-430   |
|                                         | 03 |                                         | A+                | Q              |          | 71520 -27- 21-430   |
| • Click the PDF icon to view the        | 02 | 0060766401                              | (A⁺               | 0              |          | 71510 -27- 21-430   |
| attachment                              | 01 |                                         | A+                | 0              |          | 71520 -27- 21-430   |
|                                         | 03 |                                         | (A)+              | Ū              |          | 50000 -27- 21-430   |
|                                         | 02 |                                         | (A⁺               | 0              |          | 71520 -27- 21-430   |
|                                         | 01 |                                         | €                 | 0              |          | 71520 -26- 01-430   |
|                                         | 03 | 80202                                   | (A⁺               | 0              |          | 71520 -27- 21-430   |
|                                         | 02 |                                         | <b>A</b> ≁        | Û              |          | 71520 -27- 21-430   |
|                                         | 01 |                                         | €                 | Û              |          | 71520 -27- 21-430   |
|                                         | 01 | 017620875                               | (A <del>)</del> ≁ | Û              |          | 71320 -27- 21-430   |
|                                         | 02 |                                         | (A→               | Û              |          | 71520 -27- 21-430   |
|                                         | 01 | 007550017                               | <b>A</b> ≁        | Û              |          | 71320 -27- 21-430   |
|                                         | 07 | 00000                                   | -                 |                |          | 717001 07 101 170   |

## **Approve a transaction**

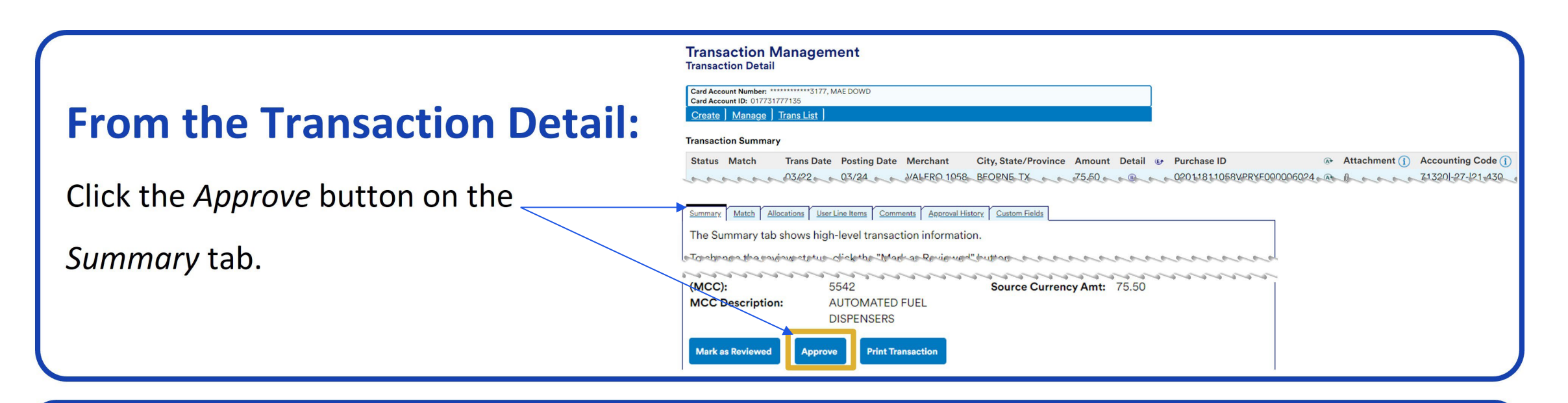

Mass Reallocate

**Change Review Status** 

## **From the Transaction List:**

Choose transactions using the

checkboxes in the Select column, then

click the *Approve* button below the list.

| 1    |                                     | Pending                 | 03/07       | 03/10 | MURPHY6822ATWALMRT              | BOERNE, TX          | \$56.00              | ())      | 04419 |  |  |  |
|------|-------------------------------------|-------------------------|-------------|-------|---------------------------------|---------------------|----------------------|----------|-------|--|--|--|
|      |                                     | Pending                 | 03/05       | 03/07 | CHEVRON 00210261                | HEARNE, TX          | \$77.76              | (1)      | 04419 |  |  |  |
|      |                                     | Pending                 | 03/05       | 03/07 | DAIRY QUEEN #14127              | FRANKLIN, TX        | \$10.81              |          | 04419 |  |  |  |
|      |                                     | Pending                 | 03/06       | 03/07 | FRANKLIN SLEEP INN              | FRANKLIN, TX        | \$137.99             |          | 04419 |  |  |  |
|      |                                     | Pending                 | 03/03       | 03/04 | WM SUPERCENTER                  | BOERNE, TX          | \$70.30              | •        | 04419 |  |  |  |
|      |                                     | Pending                 | 02/28       | 03/03 | EXXONMOBIL 47485628             | SHAVANO PARK, TX    | \$80.51              |          | 04419 |  |  |  |
|      |                                     | Pending                 | 03/03       | 03/03 | AUTO PAYMENT DEDUCTION          |                     | \$3,904.80 PY        |          | 04419 |  |  |  |
|      |                                     | Pending                 | 02/26       | 02/28 | TASTE OF CHINA                  | SAN MARCOS, TX      | \$9.99               | •        | 04419 |  |  |  |
|      |                                     | Pending                 | 02/26       | 02/28 | SAC 301 N PAC                   | KYLE, TX            | \$81.52              |          | 04419 |  |  |  |
| R    | Review                              | ed 💿 Disputed 🗂 Matched | A Exception | Real  | located 🕕, 🍿 Trans Detail Level | Reallocation Locked | 🛛 Upload Attachments | 🔁 Attach | ment  |  |  |  |
| Che  | Check All Shown   Uncheck All Shown |                         |             |       |                                 |                     |                      |          |       |  |  |  |
| Reco | ords 1 - 25                         | of 27                   |             |       |                                 |                     |                      |          |       |  |  |  |

## Approve from Transaction Detail....cont.

|                            | Transaction<br>Transaction Deta                                                                                                    | Manageme                                                                                                    | ent                                                                                                    |                      |                                        |            |          |                                                                                                    |                                          |
|----------------------------|----------------------------------------------------------------------------------------------------|----------------------------------------------------------------------------------------------------|----------------------------------------------------------------------------------------------------|----------------------|----------------------------------------|------------|----------|----------------------------------------------------------------------------------------------------|------------------------------------------|
| Select the <i>Approve</i>  | Product: Corporate Care                                                                                                    | I/One Card/Other                                                                                               |                                                                                                    |                      |                                        |            | Switch P | Products                                                                                                    |                                          |
|                            | Card Account Number:                                                                                                    | *************3177, MA                                                                                          | E DOWD                                                                                                    |                      |                                        |            | Switch A | Accounts                                                                                                    |                                          |
| button located on the      | Card Account ID: 01773                                                                                                    | 1777135                                                                                                    |                                                                                                    |                      |                                        |            |          |                                                                                                    |                                          |
|                            | Irans List J Manager's Queue                                                                                                    |                                                                                                    |                                                                                                    |                      |                                        |            |          |                                                                                                    |                                          |
| Summary tab.               | Transaction Summa                                                                                                    | ry                                                                                                    |                                                                                                    |                      |                                        |            |          |                                                                                                    |                                          |
|                            | Status Trans Dat                                                                                                    | e Posting Date                                                                                                 | Merchant                                                                                                    | City, State/Province | Amount                                 | Detail     | €r P     | Purchase ID                                                                                                    | ( <b>A</b> ≁                             |
|                            | 03/22                                                                                                    | 03/24                                                                                                    | VALERO 1058                                                                                                    | BEORNE, TX           | 75.50                                  |            | C        | 02011811058VPRYF000006                                                                                                    | )24 🔿 j                                  |
|                            | Disputed (1), (1)                                                                                                    | Trans Detail Level                                                                                             |                                                                                                    | 🛭 Upload Attachments | 🔁 Attac                                | hment      |          |                                                                                                    |                                          |
|                            | Summary Allocations                                                                                                    | User Line Items Comm                                                                                           | ents Approval History                                                                                           | Custom Fields        |                                        |            |          |                                                                                                    |                                          |
|                            | The Summary tab                                                                                                    | howe high lovel t                                                                                              | ransaction inform                                                                                               |                      |                                        |            |          |                                                                                                    |                                          |
|                            | The Summary tab                                                                                                    | nows nigh-level (                                                                                              | ransaction mom                                                                                                  | lation.              |                                        |            |          |                                                                                                    |                                          |
|                            | - Comment and a start of the start of the st | and a second second second second second second second second second second second second second second second | in the second second second second second second second second second second second second second second second |                      |                                        |            |          | and the second second sec | an an an an an an an an an an an an an a |
|                            | Marabant                                                                                                    | ~~~~~~~~~~~~~~~~~~~~~~~~~~~~~~~~~~~~~~                                                                         |                                                                                                    | North Estimate       | ~~~~~~~~~~~~~~~~~~~~~~~~~~~~~~~~~~~~~~ |            |          |                                                                                                    |                                          |
|                            | Name:                                                                                                    | VALER                                                                                                    | 0 1058                                                                                                    | Payment Extrac       | ct:                                    |            |          |                                                                                                    |                                          |
|                            | City, State/Provin                                                                                                    | ce: BFORN                                                                                                    | F. TX                                                                                                    | Currency             |                                        |            |          |                                                                                                    |                                          |
|                            | Transaction Type:                                                                                                    | SALES                                                                                                    | DRAFT                                                                                                    | Billing Currenc      | v:                                     | U.S. Dolla | ar       |                                                                                                    |                                          |
|                            | Merchant Catego                                                                                                    | rv Code                                                                                                    |                                                                                                    | Source Current       | cy:                                    | U.S. Dolla | ar       |                                                                                                    |                                          |
|                            | (MCC):                                                                                                    | 5542                                                                                                    |                                                                                                    | Source Current       | cy Amt:                                | 75.50      |          |                                                                                                    |                                          |
|                            | MCC Description                                                                                                    | AUTON                                                                                                    | ATED FUEL                                                                                                    |                      |                                        |            |          |                                                                                                    |                                          |
|                            |                                                                                                    | DISPEN                                                                                                    | ISERS                                                                                                    |                      |                                        |            |          |                                                                                                    |                                          |
|                            |                                                                                                    |                                                                                                    |                                                                                                    |                      |                                        |            |          |                                                                                                    |                                          |
|                            | Mark as Reviewed                                                                                                    | Approve                                                                                                    | Print Transaction                                                                                               |                      |                                        |            |          |                                                                                                    |                                          |
| ent Training   Proprietary |                                                                                                    |                                                                                                    |                                                                                                    |                      |                                        |            |          |                                                                                                    | 31                                       |

## **Approve from Transaction List....cont.**

Choose the transactions to approve using the checkboxes in the Select column, then click the Approve button below the list. Some organizations do not allow cardholders to approve multiple transactions at a time.

|   |          | Pending           | 03/17     | 03/19 | DAIRY QUEEN #14127              | FRANKLI                      |
|---|----------|-------------------|-----------|-------|---------------------------------|------------------------------|
|   |          | Pending           | 03/17     | 03/18 | MURPHY6822ATWALMRT              | BOERNE                       |
|   |          | Pending           | 03/06     | 03/10 | JOHNNY REB'S DIXIE CAFE         | HEARNE                       |
|   |          | Pending           | 03/07     | 03/10 | MURPHY6822ATWALMRT              | BOERNE                       |
|   |          | Pending           | 03/05     | 03/07 | CHEVRON 00210261                | HEARNE                       |
|   |          | Pending           | 03/05     | 03/07 | DAIRY QUEEN #14127              | FRANKLI                      |
|   |          | Pending           | 03/06     | 03/07 | FRANKLIN SLEEP INN              | FRANKLI                      |
|   |          | Pending           | 03/03     | 03/04 | WM SUPERCENTER                  | BOERNE                       |
|   |          | Pending           | 02/28     | 03/03 | EXXONMOBIL 47485628             | SHAVAN                       |
| R | Reviewed | Disputed OMatched | Exception |       | ocated 🌐 , 🏢 Trans Detail Level | ဖြ <mark>Upload</mark> Attao |
|   |          |                   |           |       |                                 |                              |

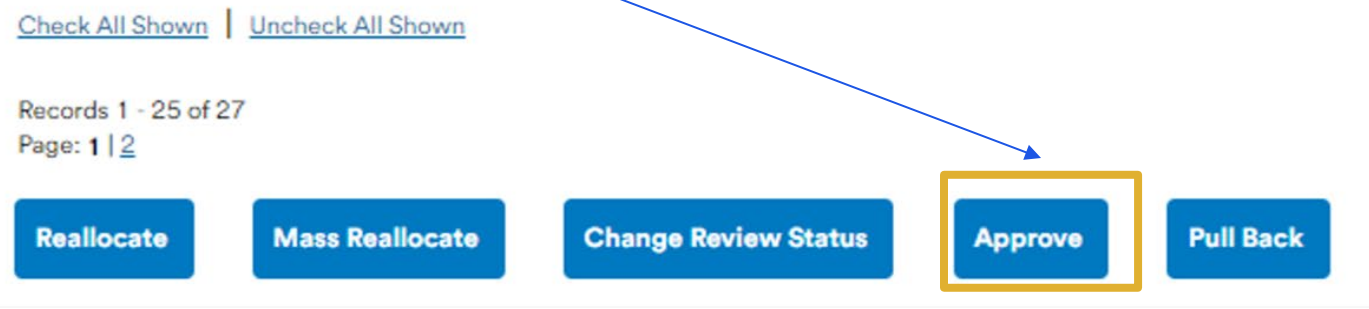

## Approver by Default or Select Name

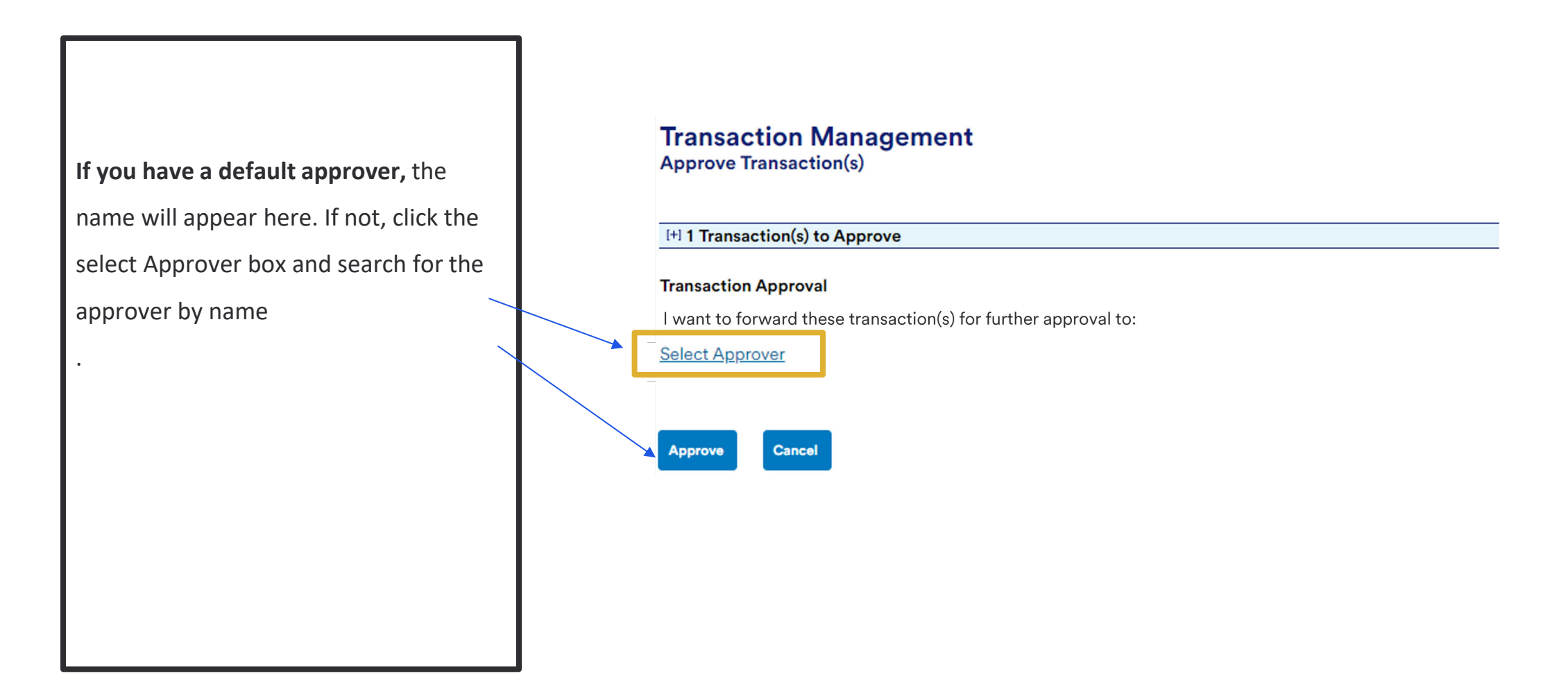

### Select an approver...cont.

Select your approver from the list.

You also have the option to check the box to make this approver your default approver.

After you select your default, the name will populate automatically each time you approve.

Click the Select Approver button.

#### Search & Select an Approver

Enter the approver's full or partial name, or leave blank to view all users. Then click the "Search" button.

| Last Name: | First Name: |
|------------|-------------|
|            |             |
|            |             |
| Search     |             |

Please select an approver from the results list below.

#### Records 1 - 2 of 2

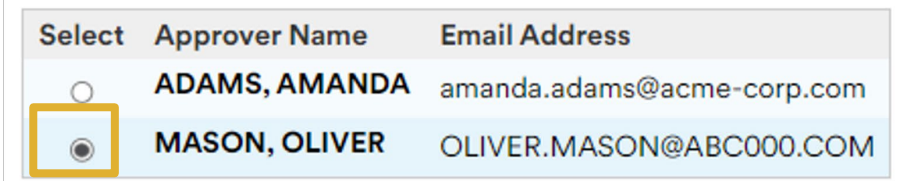

#### Records 1 - 2 of 2

#### Set selection as your default approver

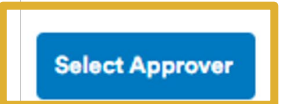

<< Back to Approve Transaction(s)</p>

## Submit the transaction for approval...cont.

| If another approver besides your             | Transaction Management<br>Approve Transaction(s)                |
|----------------------------------------------|-----------------------------------------------------------------|
| default is needed later, you have            |                                                                 |
| the Select Approver link to change           | [+] 1 Transaction(s) to Approve                                 |
| approvers at any time.                       | Transaction Approval                                            |
|                                              | I want to forward these transaction(s) for further approval to: |
|                                              | MASON, OLIVER (User ID: PA1BASIC)  Select Approver              |
| The last step is to click the <i>Approve</i> |                                                                 |
| button.                                      | Approve                                                         |
| Approve all transactions in the              |                                                                 |
| billing cycle in the same manner, or         |                                                                 |
| as your organization's process               |                                                                 |

requires.

## Check the approval status

|                                                     | Select | Status   | Approval Status | Match       | Trans        | Posting | Merch  | ase ID                                                                                                    | `@*                                                                                                    |        | At |
|-----------------------------------------------------|--------|----------|-----------------|-------------|--------------|---------|--------|----------------------------------------------------------------------------------------------------|----------------------------------------------------------------------------------------------------|--------|----|
|                                                     |        | R_0      |                 | <b>60 A</b> | Date         | Date    |        | < land                                                                                                    |                                                                                                    |        |    |
| The transactions now display as Approved.           |        |          | Approved        |             | 03/22        | 03/24   | VALER  | 811058VPRYF000006024                                                                                                    | `@†                                                                                                    | ₿      | Ū  |
|                                                     |        | <u> </u> | Approved        |             | <u>03/20</u> | 03/24   | CHICK  |                                                                                                    | ۰                                                                                                    | ₿      | Ū  |
| Key Approval Status descriptions:                   |        |          | Approved        |             | 03/21        | 03/24   | ELNOP  | {                                                                                                    | @≁                                                                                                    | ₿      | Ū  |
|                                                     |        |          | Approved        |             | 03/20        | 03/24   | EXXON  | 200000000000                                                                                                    | <b>A</b> *                                                                                                    | ₿      | U  |
| • Approved: Cardholder have approved.               |        | _        | Approved        |             | 03/20        | 03/24   | EXXON  | °0000000000                                                                                                    | @•                                                                                                    | 8      | Û  |
| ••                                                  |        |          | Approved        |             | <u>03/19</u> | 03/21   | AMIG   |                                                                                                    | At           At           At |        |    |
| • <b>Final Approved:</b> Last approval manager in   |        | _        | Approved        |             | 03/20        | 03/21   | FRANK  | 766401                                                                                                    | <b>A</b> +                                                                                                    | 8      | Û  |
|                                                     |        |          | Approved        |             | 03/19        | 03/21   | SUBY   |                                                                                                    | A4                                                                                                    | ₿      | U  |
| the workflow has approved.                          |        |          | Approved        |             | 03/18        | 03/20   | MANE   |                                                                                                    | (@)                                                                                                    | 8      | U  |
|                                                     |        |          | Approved        |             | 03/18        | 03/20   | AIVIIG |                                                                                                    | (A)                                                                                                    | 8      | At |
|                                                     |        |          | Approved        |             | 07/18        | 03/20   | SUBW   |                                                                                                    | (A)*                                                                                                    | 8      | U  |
| Also, note the <i>Locked</i> icon that now displays |        |          | Approved        |             | 03/10        | 03/19   | CHICKE | e contraction of the second second se | (A*                                                                                                    | 8      | U  |
|                                                     |        |          | Approved        |             | 03/17        | 03/19   | DAIRY  | 2                                                                                                    | (A+                                                                                                    | A      | U  |
| before the Attachment column. When you              |        |          | Approved        |             | 03/17        | 03/18   | MURP   | 9875                                                                                                    | @*                                                                                                    | а<br>А | 0  |
|                                                     |        |          | Approved        |             | 03/06        | 03/10   | JOHNN  | 510                                                                                                    | @•                                                                                                    | A      | 0  |
| approve a transaction, it moves to the              |        |          | Approved        |             | 03/07        | 03/10   | MURP   | -<br>                                                                                                    | (A)                                                                                                    | 8      | ū  |
|                                                     |        |          | Approved        |             | 03/05        | 03/07   | CHEV   | 5                                                                                                    | <b>A</b> *                                                                                                    | 8      | ū  |
| Approver's queue, and you are locked from           |        |          | Approved        |             | 03/05        | 03/07   | DAIR   | {                                                                                                    | `@                                                                                                    | A      | Ū  |
| making changes                                      |        |          | Approved        |             | 03/06        | 03/07   | FRAN'  | 31745                                                                                                    | ۰                                                                                                    | ₿      | Ū  |
| making changes.                                     |        |          | Approved        |             | 03/03        | 03/04   | WM Sug | 111126                                                                                                    | `@•                                                                                                    | ₿      | Ū  |
|                                                     |        |          | Approved        |             | 02/28        | 03/03   | EXXON  | 0000000000                                                                                                    | `@+                                                                                                    | ₿      | Û  |
|                                                     |        |          | Pending         |             | 03/03        | 03/03   | AUTC   | 25 yrs                                                                                                    |                                                                                                    |        | Ū  |
|                                                     |        |          | Approved        |             | 02/26        | 02/28   | TASTE  |                                                                                                    | `@≁                                                                                                    | ₿      | Ū  |
|                                                     |        |          | Approved        |             | 02/26        | 02/28   | SAC 3  | 2012181VPRYF000378440                                                                                                    | `@•                                                                                                    | ₿      | Ū  |

## Pull back a transaction from your Approver

If you need to make changes to a locked transaction, we have a *Pull Back* button that allows you to pull the transaction back from the Approver's queue so that you can edit the information.

Steps to follow:

- Click the *Pull Back* button to unlock the transaction
- Make any changes to attachments, allocations, comments, etc.
- **Reapprove** the transaction to send it back to your Approver once changes are made

| Select       Status       Approval Status       Match       Trans       Posting       Merci.       jse ID       At                                                                                                    |   |                            |              |                  |          |                      |                               |             |                    |         |            |      |              |           |          |
|----------------------------------------------------------------------------------------------------|---|----------------------------|--------------|------------------|----------|----------------------|-------------------------------|-------------|--------------------|---------|------------|------|--------------|-----------|----------|
| Approved       03/22       03/24       VALER.       311058VPRYF000006024       A       A       A         Approved       03/20       03/24       CHIQT       A       A       A         Approved       03/20       03/24       ELNOP       A       A       B         Approved       03/20       03/24       EXXON       '00000000000       A       A       B         Approved       03/20       03/24       EXXON       '00000000000       A       A       B         Approved       03/20       03/24       EXXON       '00000000000       A       A       B         Approved       03/20       03/21       AMIG       A       A       B         Approved       03/20       03/21       SUN       A       B       B         Approved       03/20       03/20       MAIC       A       B       B         Approved       03/18       03/20       SUBV       A       B       B         Approved       03/11       03/19       TEXAC       A       B       B         Approved       03/117       03/19       CHICK       A       B       B       B       B <td< th=""><th></th><th>Select</th><th>Status<br/>®_</th><th>Approval Status</th><th>Match</th><th><u>Trans</u><br/>Date</th><th><u>Posting</u><br/><u>Date</u></th><th>Merci.</th><th><u>se ID</u></th><th></th><th><b>A</b>⁺</th><th></th><th>At</th><th></th><th></th></td<>                                                                                                    |   | Select                     | Status<br>®_ | Approval Status  | Match    | <u>Trans</u><br>Date | <u>Posting</u><br><u>Date</u> | Merci.      | <u>se ID</u>       |         | <b>A</b> ⁺ |      | At           |           |          |
| Approved       03/20       03/24       CHIQ'       ●       ▲       ∅         Approved       03/21       03/24       ELNOP       ●       ▲       ∅         Approved       03/20       03/24       EXXON       >00000000000       ●       ▲       ∅         Approved       03/20       03/24       EXXON       >00000000000       ●       ▲       ∅         Approved       03/21       03/21       AMIG       ●       ▲       ∅         Approved       03/21       03/21       SUBN       ●       ▲       ∅         Approved       03/11       03/20       AMIG       ●       ▲       ∅         Approved       03/12       03/20       AMIG       ●       ▲       ∅         Approved       03/12       03/20       MMIG       ●       ▲       ∅         Approved       03/12       03/20       SUBN       ●       ▲       ∅         Approved       03/12       03/19       CHICK       ●       ▲       ∅         Approved       03/17       03/19       CHICK       ●       ▲       ∅         Approved       03/17       03/18       MURP                                                                                                    |   |                            |              | Approved         |          | 03/22                | 03/24                         | VALER       | 811058VPRYF000     | 0006024 | <u>A</u> + | ₿    | Ū            |           |          |
| Approved       03/21       03/24       ELNOP       ● A Ø         Approved       03/20       03/24       EXXON       0000000000       ● A Ø         Approved       03/20       03/24       EXXON       0000000000       ● A Ø         Approved       03/19       03/21       AMIC       ● A Ø       Ø         Approved       03/21       03/21       FRANK       766401       ● A Ø       Ø         Approved       03/19       03/21       SUBV       ● A Ø       Ø         Approved       03/19       03/20       MAIC       ● A Ø       Ø         Approved       03/19       03/20       MAIC       ● A Ø       Ø         Approved       03/18       03/20       MAIC       ● A Ø       Ø         Approved       03/18       03/19       TEXAC       ● A Ø       Ø         Approved       03/17       03/19       DAIR       ● A Ø       Ø         Approved       03/17       03/19       DAIR       ● A Ø       Ø         Approved       03/07       03/10       JOHNN       ● A Ø       Ø         Approved       03/05       03/07       CHEV       ● A Ø       Ø                                                                                                    |   |                            |              | Approved         |          | 03/20                | 03/24                         | CHIC        |                    |         | (A)        | ₿    | Û            |           |          |
| Approved       03/20       03/24       EXXON       00000000000       A       A       B         Approved       03/20       03/24       EXXON       '00000000000       A       A       B         Approved       03/19       03/21       AMIC       A       B       B         Approved       03/20       03/21       FRANK       '766401       A       B         Approved       03/19       03/20       NANE       A       B         Approved       03/18       03/20       NURG       A       B         Approved       03/18       03/20       SUBW       A       B       B         Approved       03/18       03/19       TEXAC       A       B       B         Approved       03/18       03/19       TEXAC       A       B       B         Approved       03/17       03/18       MURP       *875       A       B       B         Approved       03/17       03/18       MURP       *017       A       B       B         Approved       03/05       03/07       CHEV       Y       A       B       B         Approved       03/05       03/07 <td></td> <td></td> <td></td> <td>Approved</td> <td></td> <td>03/21</td> <td>03/24</td> <td>EL NOP</td> <td></td> <td></td> <td>(A)</td> <td>₿</td> <td>Ū</td> <td></td> <td></td>                                                                                                    |   |                            |              | Approved         |          | 03/21                | 03/24                         | EL NOP      |                    |         | (A)        | ₿    | Ū            |           |          |
| Approved       03/20       03/24       EXXON       "00000000000       A       A       B         Approved       03/19       03/21       AMIC       A       B       B         Approved       03/20       03/21       FRANK       '766401       A       B       B         Approved       03/19       03/21       SUB       A       B       B <t< td=""><td></td><td></td><td></td><td>Approved</td><td></td><td>03/20</td><td>03/24</td><td>EXXON</td><td>00000000000000</td><td></td><td>(A)</td><td>₿</td><td>Û</td><td></td><td></td></t<>                                                                                                    |   |                            |              | Approved         |          | 03/20                | 03/24                         | EXXON       | 00000000000000     |         | (A)        | ₿    | Û            |           |          |
| Approved       03/19       03/21       AMIG       AMIG       A g         Approved       03/20       03/21       FRANK       766401       A g         Approved       03/19       03/21       SUBY       A g         Approved       03/19       03/21       SUBY       A g         Approved       03/18       03/20       MANE       A g         Approved       03/18       03/20       AMIG       A g         Approved       03/18       03/20       SUBY       A g         Approved       03/18       03/20       SUBY       A g         Approved       03/18       03/20       SUBY       A g         Approved       03/17       03/19       TEXAC       A g         Approved       03/17       03/19       CHICK       A g         Approved       03/17       03/19       DAIR       A g         Approved       03/17       03/18       MURP       '975       A g         Approved       03/05       03/07       CHEV       A g       g         Approved       03/05       03/07       DAIR       A g       g         Approved       03/05       03/07                                                                                                    |   |                            |              | Approved         |          | 03/20                | 03/24                         | EXXON*      | 000000000000       |         | (A)        | ₿    | Û            |           |          |
| Approved       03/20       03/21       FRANK       766401       A       A         Approved       03/19       03/21       SUBV       A       A       A         Approved       03/18       03/20       M ANE       A       A       A         Approved       03/18       03/20       M MIG       A       A       A         Approved       03/18       03/20       SUBW       A       A       A         Approved       03/18       03/20       SUBW       A       A       A         Approved       03/18       03/19       TEXAC       A       A       B         Approved       03/17       03/19       DEXAC       A       A       B         Approved       03/17       03/19       DAIR       A       B       B         Approved       03/17       03/18       MURP       '975       A       B         Approved       03/05       03/07       DHIN       A       B       B         Approved       03/05       03/07       CHEV       A       B       B         Approved       03/05       03/07       DAIR       A       B       B                                                                                                    |   |                            |              | Approved         |          | 03/19                | 03/21                         | AMIC        |                    |         | (A)        | ₿    | Ū            |           |          |
| Approved       03/19       03/21       SUBM       A       A         Approved       03/18       03/20       MANE       A       A         Approved       03/18       03/20       AMIG       A       A         Approved       03/18       03/20       SUBM       A       A       A         Approved       03/18       03/20       SUBM       A       A       A         Approved       03/18       03/19       TEXAC       A       A       A         Approved       03/17       03/19       CHICKE       A       A       A         Approved       03/17       03/19       DAIR       A       A       A         Approved       03/17       03/19       DAIR       A       A       A         Approved       03/17       03/18       MURP       '975       A       A       A         Approved       03/06       03/10       JOHNN       A       A       A       A         Approved       03/05       03/07       DAIR       D       Approved       A       A       A         Approved       03/05       03/07       DAIR       A       A                                                                                                    |   |                            |              | Approved         |          | 03/20                | 03/21                         | FRANK       | 766401             |         | (A)        | ₿    | U            |           |          |
| Approved       03/18       03/20       M ANE       A g         Approved       03/18       03/20       AMIG       A g         Approved       03/18       03/20       SUBW       A g         Approved       03/18       03/19       TEXAC       A g         Approved       03/17       03/19       TEXAC       A g         Approved       03/17       03/19       CHICKF       A g         Approved       03/17       03/19       DHIK       A g         Approved       03/17       03/19       DHIK       A g         Approved       03/17       03/19       DHIK       A g         Approved       03/17       03/18       MURP       '975       A g         Approved       03/05       03/07       DHIN       A g       g         Approved       03/05       03/07       CHEV       A g       g         Approved       03/05       03/07       DHIN       A g       g         Approved       03/05       03/07       DHIN       A g       g         Approved       03/05       03/07       DHIN       A g       g         Approved       03/06                                                                                                    |   |                            |              | Approved         |          | <u>03/19</u>         | 03/21                         | SUBY        |                    |         | (A)        | ₿    | Ū            |           |          |
| Approved       03/18       03/20       AMIG       A       0         Approved       03/18       03/20       SUBW       A       0         Approved       03/18       03/19       TEXAC       A       0         Approved       03/17       03/19       TEXAC       A       0         Approved       03/17       03/19       CHICKF       A       0         Approved       03/17       03/19       DHIK       A       0         Approved       03/17       03/19       DHIK       A       0         Approved       03/17       03/19       DHIK       A       0         Approved       03/17       03/18       MURP       '9755       A       0         Approved       03/05       03/07       OHIN       A       0         Approved       03/05       03/07       CHEV       A       0         Approved       03/05       03/07       DHR       A       0         Approved       03/06       03/07       FRAM       31745       A       0         Check All Shown       Uncheck All Shown       Exception< Reallocated                                                                                                    |   |                            |              | Approved         |          | 03/18                | 03/20                         | MANE        |                    |         | (A)        | ₿    | Ū            |           |          |
| Approved       03/18       03/20       SUBW.       Image: Approved       03/18       03/19       TEXAC       Image: Approved       0         Approved       03/17       03/19       CHICKF       Image: Approved       0       1mage: Approved       0       1mage: Approved       1mage: Approved       1mage: Approved       1mage: Approved       1mage: Approved       1mage: Approved       1mage: Approved       1mage: Approved       1mage: Approved       1mage:                                                                                                    |   |                            |              | Approved         |          | 03/18                | 03/20                         | AMIG        |                    |         | (A+        | ₿    | U            |           |          |
| Approved       03/13       03/19       TEXAC       Image: Approved         Approved       03/17       03/19       CHICKF       Image: Approved       Image: Approved         Approved       03/17       03/19       DAIR       Image: Approved       Image: Approved         Approved       03/17       03/19       DAIR       Image: Approved       Image: Approved         Approved       03/17       03/18       MURP       1mage: Approved       Image: Approved         Approved       03/05       03/07       JOHNN       Image: Approved       Image: Approved         Approved       03/05       03/07       CHEV       Image: Approved       Image: Approved         Approved       03/05       03/07       DAIR       Image: Approved       Image: Approved       Image: Appro                                                                                                    |   |                            |              | Approved         |          | 03/18                | 03/20                         | SUBW        |                    |         | (A)        | ₿    | Ū            |           |          |
| Approved       03/17       03/19       CHICKF       Image: Approved       Image: Approved       Imap |   |                            |              | Approved         |          | <u>03/18</u>         | 03/19                         | TEXAC       | 2                  |         | (A)        | ₿    | U            |           |          |
| Approved       03/17       03/19       DAIR       Image: Approved         Approved       03/17       03/18       MURP       '975       Image: Approved       Image: Approved         Approved       03/05       03/10       JOHNN       Image: Approved       Image: Approved                                                    |   |                            |              | Approved         |          | 03/17                | 03/19                         | CHICKE      |                    |         | (A)        | ₿    | Û            |           |          |
| Approved       03/17       03/18       MURP       ^9875       A a       0         Approved       03/05       03/10       JOHNN       A a       0         Approved       03/05       03/07       OHNN       A a       0         Approved       03/05       03/07       CHEV       A a       0         Approved       03/05       03/07       CHEV       A a       0         Approved       03/05       03/07       DAIR       A a       0         Approved       03/06       03/07       FRANM       31745       A a       0         Approved       03/06       03/07       FRANM       31745       A a       0         Check All Shown       Uncheck All Shown       Matched       Exceptise       Reallocated       , (a)       Trans Detail Level       Pulled Back         Records 1 - 25 of 27       Page: 112       Pulled Back       Approved       Approved       Approved       Approved       Approved       Approved         Reallocate       Mass Reallocate       Change Review Status       Approve       Pull Back       Approved       Approved                                                                                                    |   |                            |              | Approved         |          | <u>03/17</u>         | 03/19                         | DAIR        |                    |         | (A)        | ₿    | Ū            |           |          |
| Approved 03/06 03/10 JOHNN A I   Approved 03/07 03/10 MURP 5017 A I   Approved 03/05 03/07 CHEV A I   Approved 03/05 03/07 DAIR A I   Approved 03/06 03/07 FRAM 31745 A I   Approved 03/06 03/07 FRAM 31745 A I   Approved 03/06 03/07 FRAM 31745 A I   (e) Reviewed (i) Disputed (ii) Matched (iii) Exception (iii) Reallocated (iii), (iii) Trans Detail Level   Records 1 - 25 of 27 Page: 1 2 Pulled Back Approved   Page: 1 2 Mass Reallocate Change Review Status Approve Pull Back Approved                                                                                                    |   |                            |              | Approved         |          | 03/17                | 03/18                         | MURP        | <sup>2875</sup>    |         | (A)        | ₿    | U            |           |          |
| Approved 03/07 03/10 MURP 3017 Image: Approved   Approved 03/05 03/07 CHEV Image: Approved Image: Approved   Approved 03/05 03/07 DAIR Image: Approved Image: Approved   Approved 03/06 03/07 FRAN 31745 Image: Approved   Approved 03/06 03/07 FRAN 31745 Image: Approved   Approved 03/06 03/07 FRAN 31745 Image: Approved   Image: Approved 03/06 03/07 FRAN Image: Approved   Image: Approved 03/06 03/07 FRAN Image: Approved   Image: Approved 03/06 03/07 FRAN Image: Approved   Image: Approved 03/06 03/07 FRAN Image: Approved   Image: Approved 03/06 03/07 FRAN Image: Approved   Image: Approved 03/06 03/07 FRAN Image: Approved   Image: Approved 03/06 03/07 FRAN Image: Approved   Image: Approved Image: Approved Image: Approved Image: Approved   Image: Approved Image: Approved Image: Approved Image: Approved   Image: Approved Image: Approved Image: Approved Image: Approved   Image: Approved Image: Approved Image: Approved Image: Approved                                                                                                    | 4 |                            |              | Approved         |          | 03/06                | 03/10                         | JOHNN       |                    |         | (A)        | ₿    | U            |           |          |
| Approved 03/05 03/07 CHEV   Approved 03/05 03/07 DAIR   Approved 03/06 03/07 FRAM   Approved 03/06 03/07 FRAM   Approved 03/06 03/07 FRAM   Approved 03/06 03/07 FRAM   Approved 03/06 03/07 FRAM   Approved 03/06 03/07 FRAM   Approved 03/06 03/07 FRAM   Approved 03/06 03/07 FRAM   Check All Shown Matched A Exception & Reallocated (), () Trans Detail Level   Check All Shown Uncheck All Shown Pulled Back   Records 1 - 25 of 27 Page: 1/2 Pulled Back   Page: 1/2 Approved Approved   Mass Reallocate Change Review Status Approve   Pull Back Approved                                                                                                    |   |                            |              | Approved         |          | 03/07                | 03/10                         | MURP        | 5017               |         | (A)        | ₿    | Ø            |           |          |
| Approved 03/05 03/07 DAIR   Approved 03/06 03/07 FRAN   31745 A    (Reviewed ) Disputed ) Matched A Exception & Reallocated ), (in Trans Detail Level Check All Shown (Records 1 - 25 of 27 Page: 112)     (Reallocate Mass Reallocate Change Review Status Approve Pull Back     Pulled Back                                                                                                    |   |                            |              | Approved         |          | 03/05                | 03/07                         | CHEV        | •                  |         | <u>A</u> + | ₿    | U            |           |          |
| Approved 03/06 03/07 FRAN 31745                                                                                                    |   |                            |              | Approved         |          | 03/05                | 03/07                         | DAIR        |                    |         | <b>A</b> + | ₿    | Ø            |           |          |
| <ul> <li>Reviewed          <ul> <li>Disputed              Matched              Exception              Reallocated              I,              Trans Detail Level         </li> </ul> </li> <li>Select Status Approval Statu         <ul> <li>Reviewed I - 25 of 27</li> <li>Page: 1   2</li> </ul> </li> <li>Reallocate Mass Reallocate Change Review Status Approve Pull Back         <ul> <li>Approved</li> <li>Approved</li> <li>Approved</li> </ul> </li> </ul>                                                                                                    |   |                            |              | Approved         |          | 03/06                | 03/07                         | FRAN        | 31745              |         | <u>A</u>   | ₿    | Ø            |           |          |
| Check All Shown Uncheck All Shown Records 1 - 25 of 27 Page: 1   2 Reallocate Mass Reallocate Change Review Status Approve Pull Back Select Status Approval Statu (®_0) Pulled Back Approved Approved Approved                                                                                                    |   | Revie                      | wed o        | Disputed Match   | ned 🗛 Ex | xception             |                               | cated m.m ] | Trans Detail Level |         |            |      |              |           |          |
| Records 1 - 25 of 27         Page: 1   2         Reallocate       Mass Reallocate         Change Review Status       Approve         Pull Back         Image: Description         Image: Description         Image: Description         Page: 1   2         Image: Description         Image: Description                                                                                                    |   | Check All S                | shown Lun    | scheck All Shown | _        |                      |                               | 0.0         |                    | Select  | St         | atus | s <u>A</u> p | oproval S | Status   |
| Records 1 - 25 of 27       Page: 1 2       Image: 1 2       Imag                                                                                                   |   |                            | <u></u>      | Check All Shown  |          |                      |                               |             |                    |         | R          | 0    | -            |           |          |
| Reallocate       Mass Reallocate       Change Review Status       Approve       Pull Back       Approved         Image: Change Review Status       Approve       Image: Change Review Status       Approve       Image: Change Review Status       Approved         Image: Change Review Status       Approve       Image: Change Review Status       Approved       Image: Change Review Status       Image: Change Review Status       Approved                                                                                                    |   | Records 1 -<br>Page: 1   2 | 25 of 27     |                  |          |                      |                               |             |                    | ▶□      |            |      | <u>Pu</u>    | lled Bac  | <u>k</u> |
| Reallocate     Mass Reallocate     Change Review Status     Approve     Pull Back     Approved                                                                                                    |   |                            | _            |                  |          |                      |                               |             |                    |         |            |      | Ap           | proved    |          |
| Approved                                                                                                    |   | Realloca                   | te           | Mass Reallocate  | Change R | eview State          | us Aj                         | oprove Pu   | Ill Back           |         |            |      | Ap           | proved    |          |
|                                                                                                    |   |                            |              |                  |          |                      |                               |             |                    |         | -          |      | Ar           | proved    | _        |

## Work with rejected transactions

#### Transaction Management Card Account Summary with Transaction List

| Card Account  | orate Card/One Card/Other<br><b>Number:</b> **********3177,<br>ID: 017731777135 | MAE DOWD                                                                                                    |                                                                                                    | Switch Products<br>Switch Accounts |     |
|---------------|---------------------------------------------------------------------------------|----------------------------------------------------------------------------------------------------|----------------------------------------------------------------------------------------------------|------------------------------------|-----|
| » Trans List  | L ] Manager's Queue                                                             | ]                                                                                                    |                                                                                                    |                                    |     |
|               |                                                                                 | ,                                                                                                    |                                                                                                    |                                    |     |
|               |                                                                                 |                                                                                                    |                                                                                                    |                                    |     |
| [-] Card Acc  | count Summary                                                                   |                                                                                                    |                                                                                                    |                                    |     |
|               | ,                                                                               |                                                                                                    |                                                                                                    |                                    |     |
| Account Nur   | mber: O                                                                         |                                                                                                    | 3177                                                                                                    |                                    |     |
| Account Nar   | ne:                                                                             |                                                                                                    | MAE DOWD                                                                                                    |                                    |     |
| Billing Cycle | Close Date: 03/25/                                                              | 2024 V Secret                                                                                                  | Print Account Activity                                                                                           |                                    |     |
| bining eyere  |                                                                                 | Search                                                                                                    | Philit Account Activity                                                                                          |                                    |     |
| Open Acco     | ount                                                                            | and a second second second second second second second second second second second second second second second | and a second second second second second second second second second second second second second second second s | مساهو المستركي بواهميت الموتواسي.  | 100 |
|               |                                                                                 |                                                                                                    |                                                                                                    |                                    |     |
|               | Approved                                                                        | <u>03/17</u> 03/18                                                                                             | MURPHY6822ATWALMRT                                                                                               | BOERNE, TX                         |     |
|               | Rejected                                                                        | <u>03/06</u> 03/10                                                                                             | JOHNNY REB'S DIXIE CAFE                                                                                          | HEARNE, TX                         |     |
|               | Approved                                                                        | 03/07 03/10                                                                                                    | MURPHY6822ATWALMRT                                                                                               | BOERNE, TX                         |     |
|               | Approved                                                                        | <u>03/05</u> 03/07                                                                                             | CHEVRON 00210261                                                                                                 | HEARNE, TX                         |     |
|               | Final Approved                                                                  | 03/05 03/07                                                                                                    | DAIRY QUEEN #14127                                                                                               | FRANKLIN, TX                       |     |
|               | Approved                                                                        | 03/06 03/07                                                                                                    | FRANKLIN SLEEP INN                                                                                               | FRANKLIN, TX                       |     |
|               | Final Approved                                                                  | 03/03 03/04                                                                                                    | WM SUPERCENTER                                                                                                   | BOERNE, TX                         |     |
|               | Final Approved                                                                  | 02/28 03/03                                                                                                    | EXXONMOBIL 47485628                                                                                              | SHAVANO PARK, TX                   |     |
|               | THIAT TOPTOTOG                                                                  |                                                                                                    |                                                                                                    |                                    |     |
|               | Pending                                                                         | 03/03 03/03                                                                                                    | AUTO PAYMENT DEDUCTION                                                                                           |                                    |     |
|               | Pending<br>Final Approved                                                       | 03/03 03/03<br>02/26 02/28                                                                                     | AUTO PAYMENT DEDUCTION<br>TASTE OF CHINA                                                                         | SAN MARCOS, TX                     |     |

🔞 Reviewed 🝈 Disputed 🔈 Reallocated 🕕, 🌐 Trans Detail Level 🛔 Reallocation Locked 🖞 Upload Attachments 😤

Check All Shown Uncheck All Shown

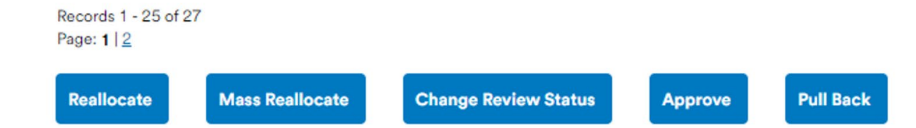

An approver may reject a transaction if it needs

a corrections or additional information.

Click the Rejected status link to view the

Approval History tab.

## **Transaction Detail: Approval History**

The Approval History tab displays all approval workflow

steps. The rejected transaction reason code in this

example is (1) and an explanation is show in the Key for

Rejection Reasons.

Make the necessary corrections and re-approve the transaction.

#### Transaction Management Transaction Detail

Trans List | Manager's Queue |

**Transaction Summary** 

| Status                     | Trans Date                                                                                      | Posting Date        | Merchant             | City, State/Province      | Amount   | De  |  |  |  |  |  |  |
|----------------------------|-------------------------------------------------------------------------------------------------|---------------------|----------------------|---------------------------|----------|-----|--|--|--|--|--|--|
|                            | 03/22                                                                                           | 03/24               | VALERO 1058          | BEORNE, TX                | 75.50    | Q   |  |  |  |  |  |  |
| Disput                     | ted 🕕, 🏢 Tr                                                                                     | ans Detail Leve     | el 🔉 Reallocated     | ၂) Upload Attachments     | 🔁 Attach | men |  |  |  |  |  |  |
| Summary                    | Match Allocati                                                                                  | ons User Line Items | Comments Approval    | listory Custom Fields     |          |     |  |  |  |  |  |  |
| The Ap                     | oroval History                                                                                  | tab displays ap     | proval actions take  | n on a transaction.       |          |     |  |  |  |  |  |  |
| Cardho<br>Current<br>Appro | Cardholder Approver: DOWD, MAE<br>Current Pending Approver: Cardholder<br>Approval Actions      |                     |                      |                           |          |     |  |  |  |  |  |  |
| Appro                      | ver                                                                                             | Date/Time           | Approval Action      | Approver Modifications    |          |     |  |  |  |  |  |  |
| MASC                       | N, OLIVER                                                                                       | 04/09 05:13         | Rejected (1)         |                           |          |     |  |  |  |  |  |  |
| DOW                        | D, MAE                                                                                          | 04/08 04:26         | Approved             |                           |          |     |  |  |  |  |  |  |
| Key for                    | Rejection Rea                                                                                   | eone:               |                      |                           | _        |     |  |  |  |  |  |  |
| 1 Inco                     | orrect accoun                                                                                   | ting code alloca    | ition (Request for u | ser to change allocation) |          |     |  |  |  |  |  |  |
| 2 Inco                     | 2 Incorrect approver sequence / additional approval needed (Request for user to forward the tra |                     |                      |                           |          |     |  |  |  |  |  |  |
| 3 Inco                     | orrect or insuf                                                                                 | ficient transacti   | on comment inforr    | nation                    |          |     |  |  |  |  |  |  |

- 4 Incorrect or not enough user line item data
- 5 Unauthorized / non-preferred vendor
- 6 Incorrect match
- 7 Other

Key for Approver Modifications:

C Changed Transaction Comments

## **Rejected transaction notification email example**

| 🛃 Rejected Transaction Notification - Message (HTML)                                                                                                    | - 0                                        |
|----------------------------------------------------------------------------------------------------|--------------------------------------------|
| File Message Help Acrobat Q Tell me what you want to do                                                                                                    |                                            |
| 🔚 Save 👔 Save All Attachments り Undo ひ Redo 🖶 Print 🖾 Recall This Message ← Reply ≪ Reply All → Forward 🔟 Delete 🖗 Quick Steps ∽ 🗢                                                                    |                                            |
| Rejected Transaction Notification                                                                                                    | Notifications are available for rejected   |
| Access Online Email Rejects Shared $(\bigcirc \  \  \  \  \  \  \  \  \  \  \  \  \ $                                                                                                    | transactions; we will discuss notification |
| Retention Policy USB 90 Day Delete Default (90 days) Expires 7/8/2024                                                                                                    | setup and options later in the session.    |
| The following transaction(s) has (have) been rejected. Please review the Rejection Reason and take the appropriate action.                                                                            |                                            |
| Transaction Date: 03/06/2024<br>Posting Date: 03/10/2024<br>Merchant: JOHNNY REB'S DIXIE CAFE<br>City, State/Province: HEARNE, TX<br>MCC Code: 5812<br>MCC Description: EATING PLACES AND RESTAURANTS |                                            |
| Rejection Reason:<br>Incorrect accounting code allocation (Request for user to change allocation)                                                                                                    |                                            |
| If you don't wish to receive this message, please go to "My Personal Information" within Access Online and modify your notification settings.                                                         |                                            |
| ***This is a system-generated message. For assistance, don't reply to this email. Please access the Contact Us page through Access Online. Thank you. ***                                             |                                            |
| Cardmember Service, P.O. Box 6335, Fargo, ND 58125-6335 120 Adelaide Street West, Suite 2300, Toronto Ontario M5H 1T1 Canada                                                                          |                                            |